# <u>คู่มือการใช้งาน CX 9300F</u>

|                                                        | หน้า |
|--------------------------------------------------------|------|
| บทที่ 1 การติดตั้ง EPSON STYLUS CX9300F                | 1    |
| บทที่ 2 การรับส่งแฟกซ์                                 | 11   |
| บทที่ 3: การทำสำเนาเอกสารและรูปภาพ                     | 19   |
| บทที่ 4 การพิมพ์ไฟล์ภาพจากเมมโมรี่การ์ดและกล้องดิจิตอล | 24   |
| บทที่ 5 การใช้งานสแกน                                  | 30   |
| บทที่ 6 การเปลี่ยนตลับน้ำหมึก                          | 38   |
| บทที่ 7 แนวทางและการแก้ไขปัญหาเบื้องต้น                | 46   |

# บทที่ 1 การติดตั้ง EPSON STYLUS CX9300F

## 1. อุปกรณ์ในกล่องผลิตภัณฑ์เครื่องพิมพ์

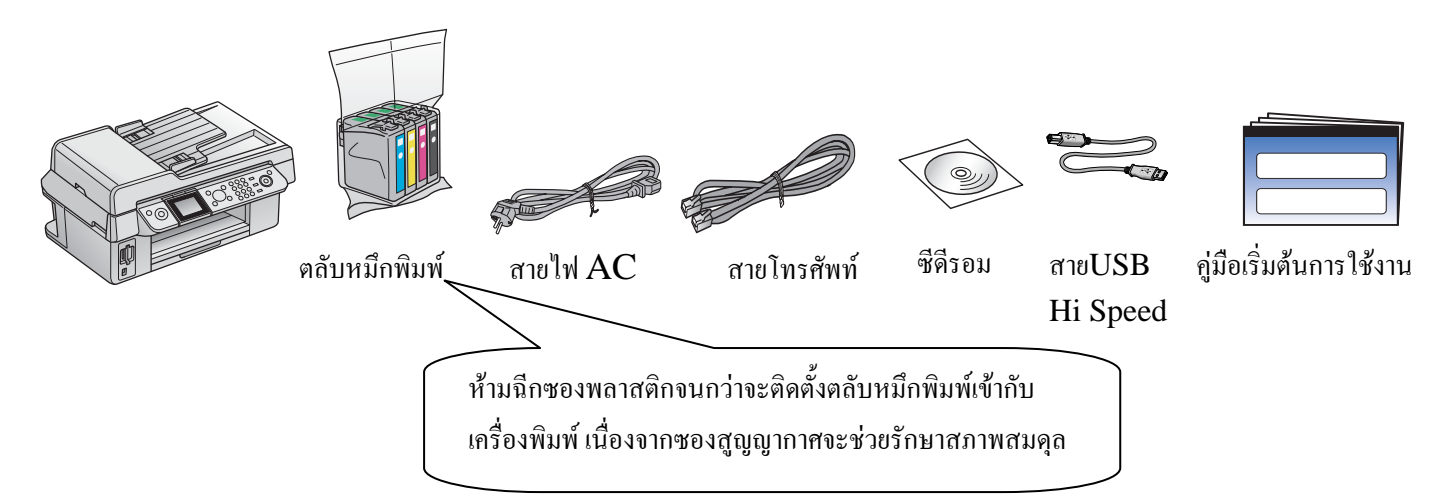

# <u>นำเทปกาวสีฟ้าออกจากเครื่องพิมพ์</u>

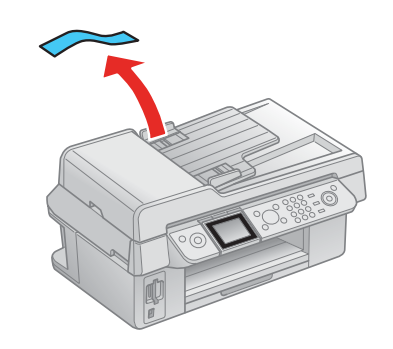

แกะเทปกาวสีฟ้าที่เครื่องออกทั้งหมด

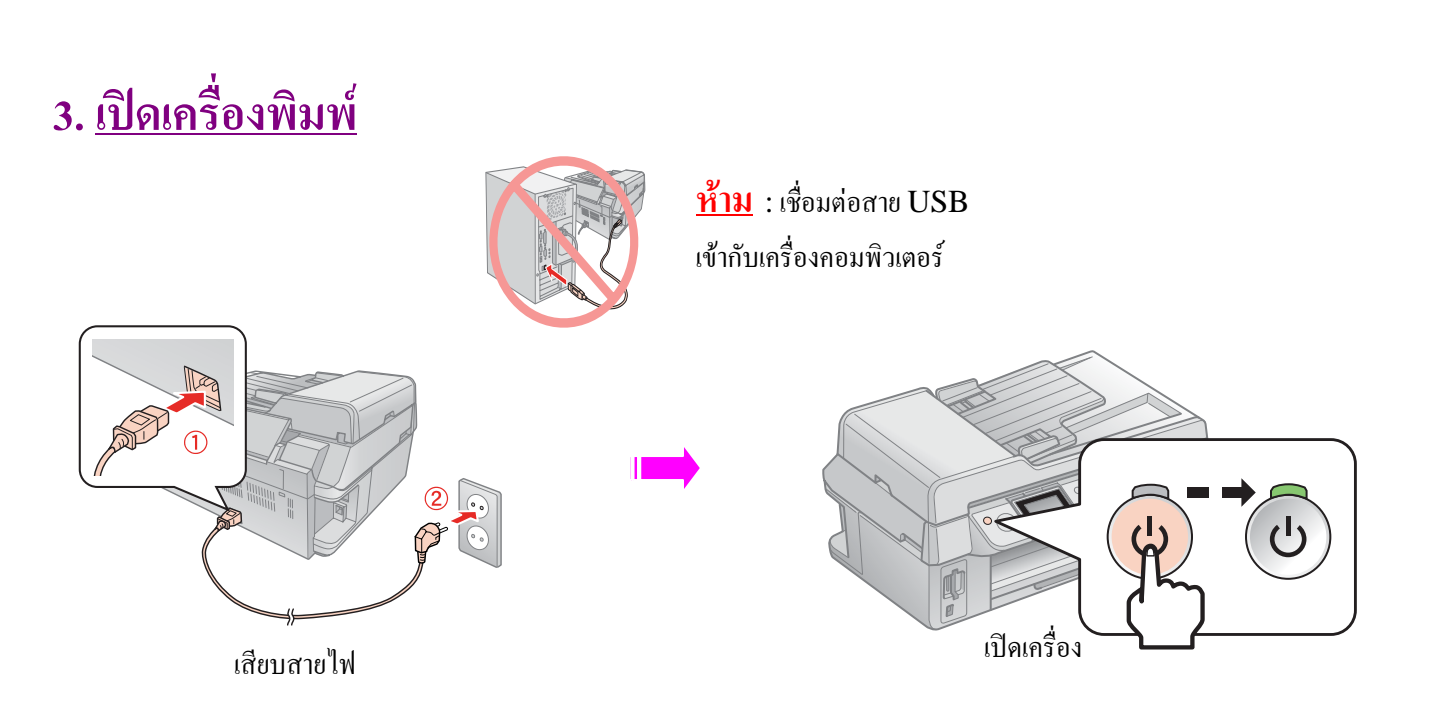

# 4. <u>ตั้งค่าหน้าจอ LCD</u>

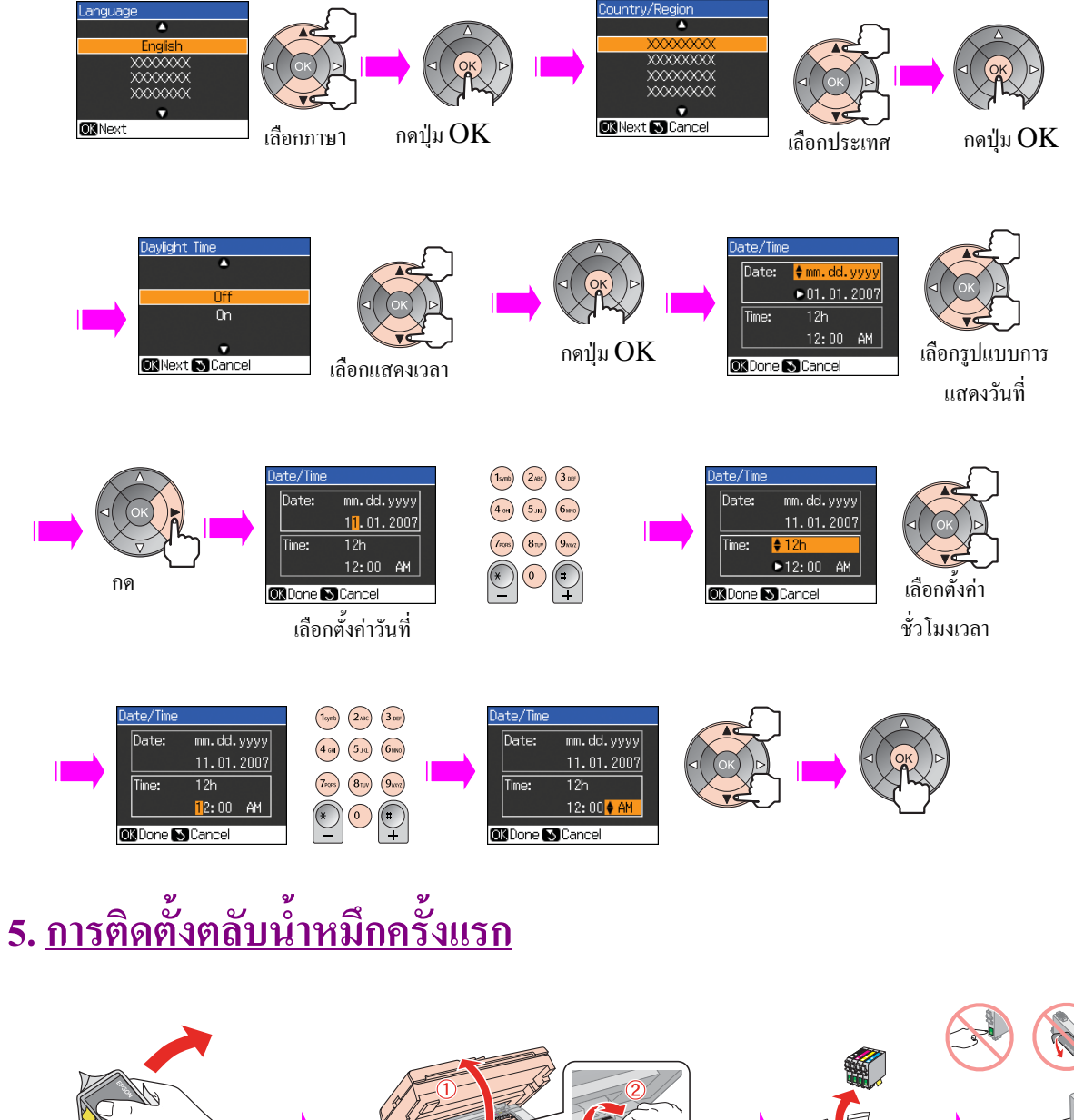

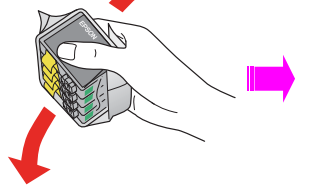

เขย่าตลับหมึกประมาณ4-5 ครั้ง

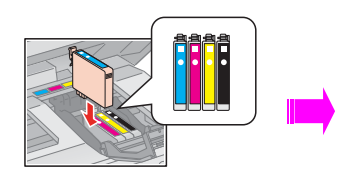

ติดตั้งตลับหมึกให้ตรงสี

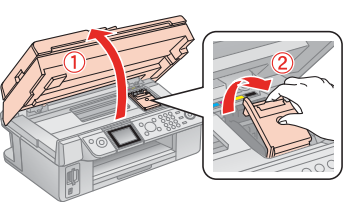

เปิดฝาส่วนสแกนเนอร์ ครอบพรินเตอร์

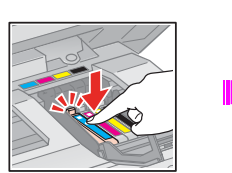

กดตลับหมึกจนมีเสียงดัง "คลิก"

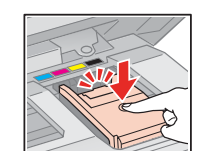

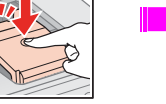

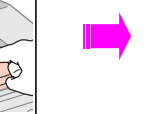

แกะตลับหมึกออกจาก

ซองพลาสติก

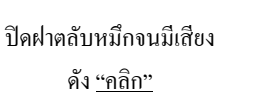

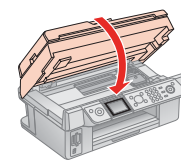

ปิดฝาครอบส่วนสแกนเนอร์พรินเตอร์

ดึงเทปกาวสีเหลืองออก

# 6. <u>เครื่องพิมพ์นำน้ำหมึกเข้าสู่ระบบ</u>

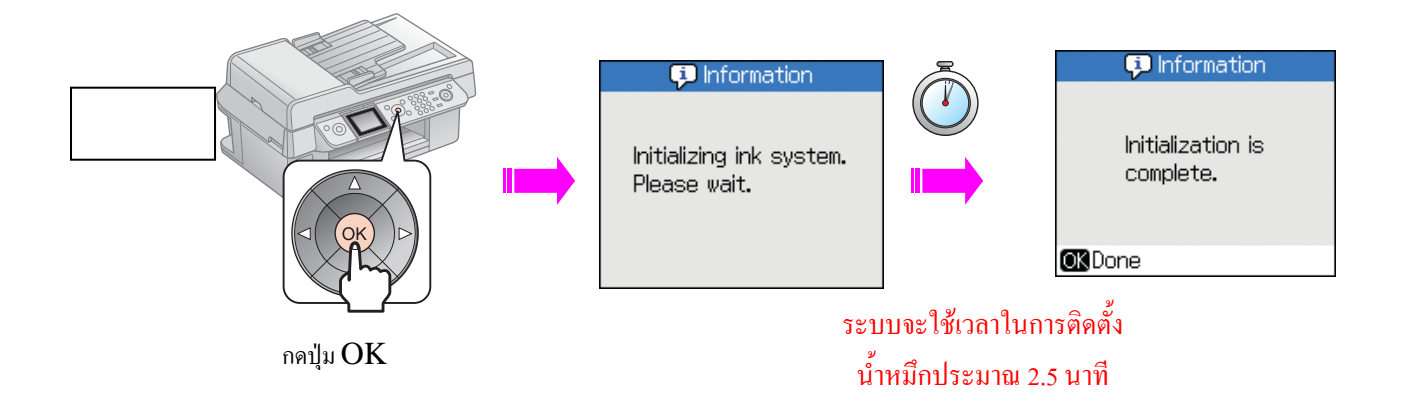

**ข้อควรทราบ:** กรณีการติดตั้งตลับน้ำหมึกชุดแรกลงในเครื่องพิมพ์ น้ำหมึกส่วนหนึ่งจะเข้าไปทดแทน Transportation Liquid ซึ่งเป็นของเหลว ที่ช่วยป้องกันไม่ให้ฝุ่นละอองไปอุดคันหัวพิมพ์ ในระหว่างการขนส่งจากโรงงาน และต้องทำการติดตั้งตลับน้ำ หมึกครบทั้ง 4 ตลับ มิฉะนั้นเครื่องพิมพ์จะไม่สามารถพิมพ์งานได้

# 7. <u>เชื่อมต่อสายโทรศัพท์</u>

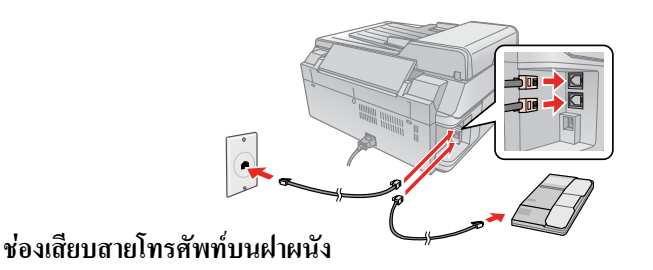

8. การติดตั้งไดรเวอร์พรินเตอร์

ข้อควรทราบ**:** 

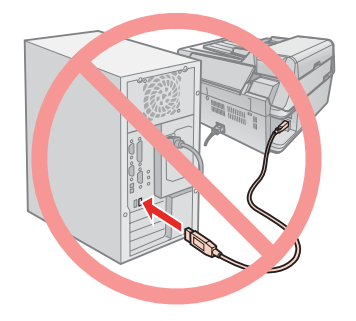

ห้ามเชื่อมต่อสาย USB เข้ากับเครื่องคอมพิวเตอร์

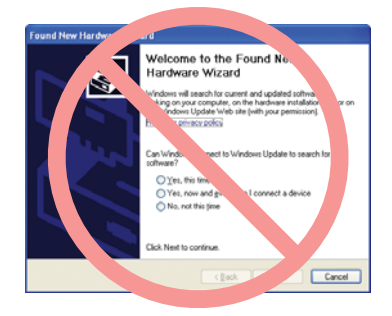

## <u>วินโดวส์</u>

2 0 0

Back C

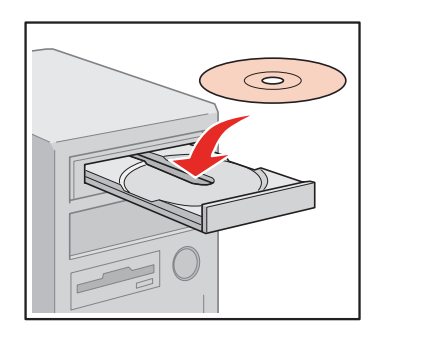

#### ใส่แผ่นซีดีไดรเวอร์

คลิกเลือก **[Install]** 

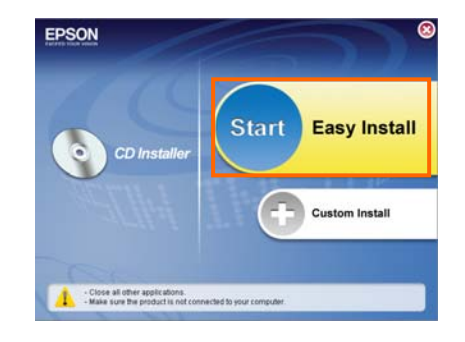

กรณีปรากฏหน้าต่างนี้ ให้คลิกปุ่ม [Cancel]

#### คลิกเลือก [Easy Install] เพื่อเริ่มการติดตั้ง

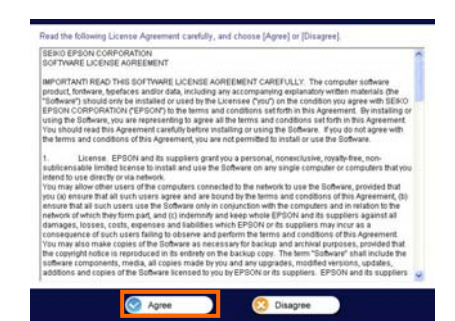

#### คลิกเลือก **[Agree]**

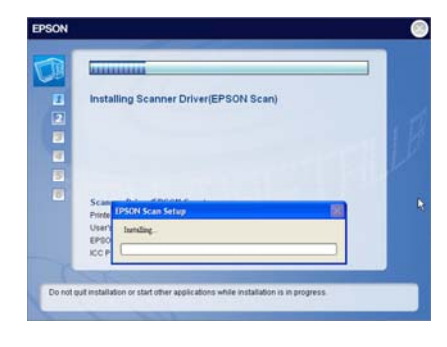

Install

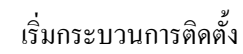

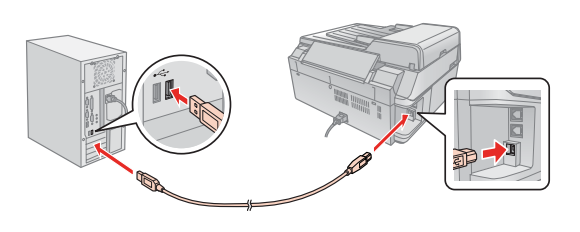

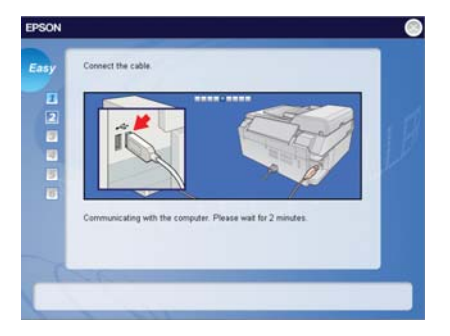

เมื่อปรากฏหน้าต่างนี้ ให้ต่อเชื่อมสาย USB ระหว่างเครื่องพิมพ์กับเครื่องคอมพิวเตอร์

พร้อมทั้ง<mark>เปิด</mark>เครื่องพิมพ์ จะปรากฎหน้าต่างดังรูป (บริเวณมุมขวา - ล่างของจอคอมพิวเตอร์)

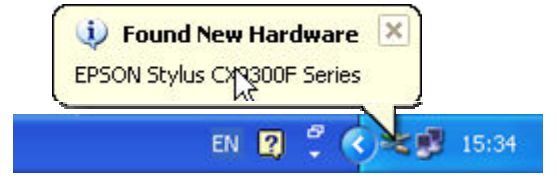

หมายเหตุ : กรณีเครื่องพิมพ์สามารถต่อเชื่อมกับเครื่องคอมพิวเตอร์ได้เรียบร้อย จะปรากฏหน้าต่างดังรูป (บริเวณมุมขวา - ล่างของจอกอมพิวเตอร์)

| 🤃 Found New Hardware                             |       |
|--------------------------------------------------|-------|
| Your new hardware is installed and ready to use. |       |
| EN 😰 🕇 🔿                                         | 15:38 |

| T | Select application software to install.       |         |
|---|-----------------------------------------------|---------|
|   | EPSON Web-To-Page                             |         |
| 2 | EPSON Easy Photo Print                        | 1       |
|   | EPSON Copy Unity                              |         |
|   | EPDON Creativity Dute                         |         |
|   | Camera RAW Plug in for EPSON Creativity Suite | Install |
|   |                                               | Install |

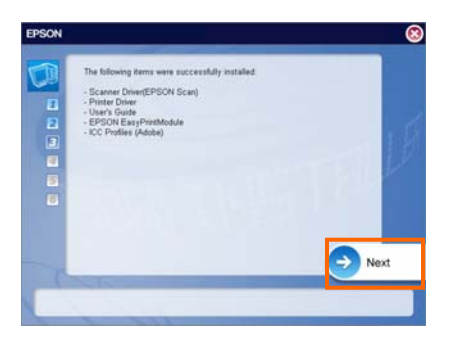

คลิก **[Next]** 

คลิกเครื่องหมาย 🖋 เพื่อเลือกโปรแกรมที่ต้องการติดตั้ง จากนั้นคลิก [Install]

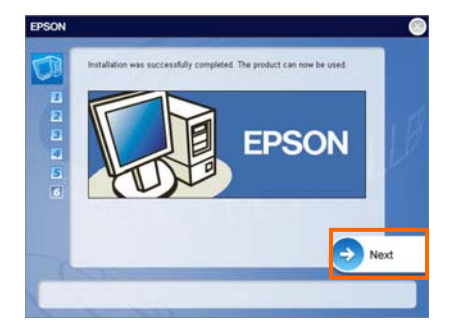

เมื่อทำการติดตั้งไครเวอร์เรียบร้อย จะปรากฎหน้าต่างนี้ จากนั้นคลิก [**Next**]

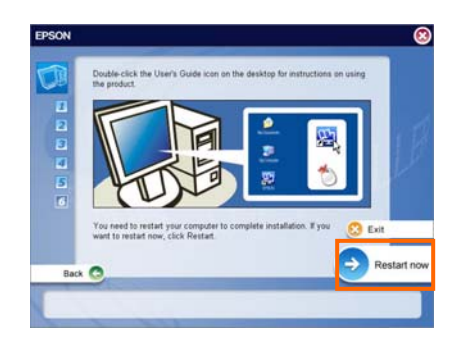

จากนั้นคลิก [Restart Now]

#### MAC OS X

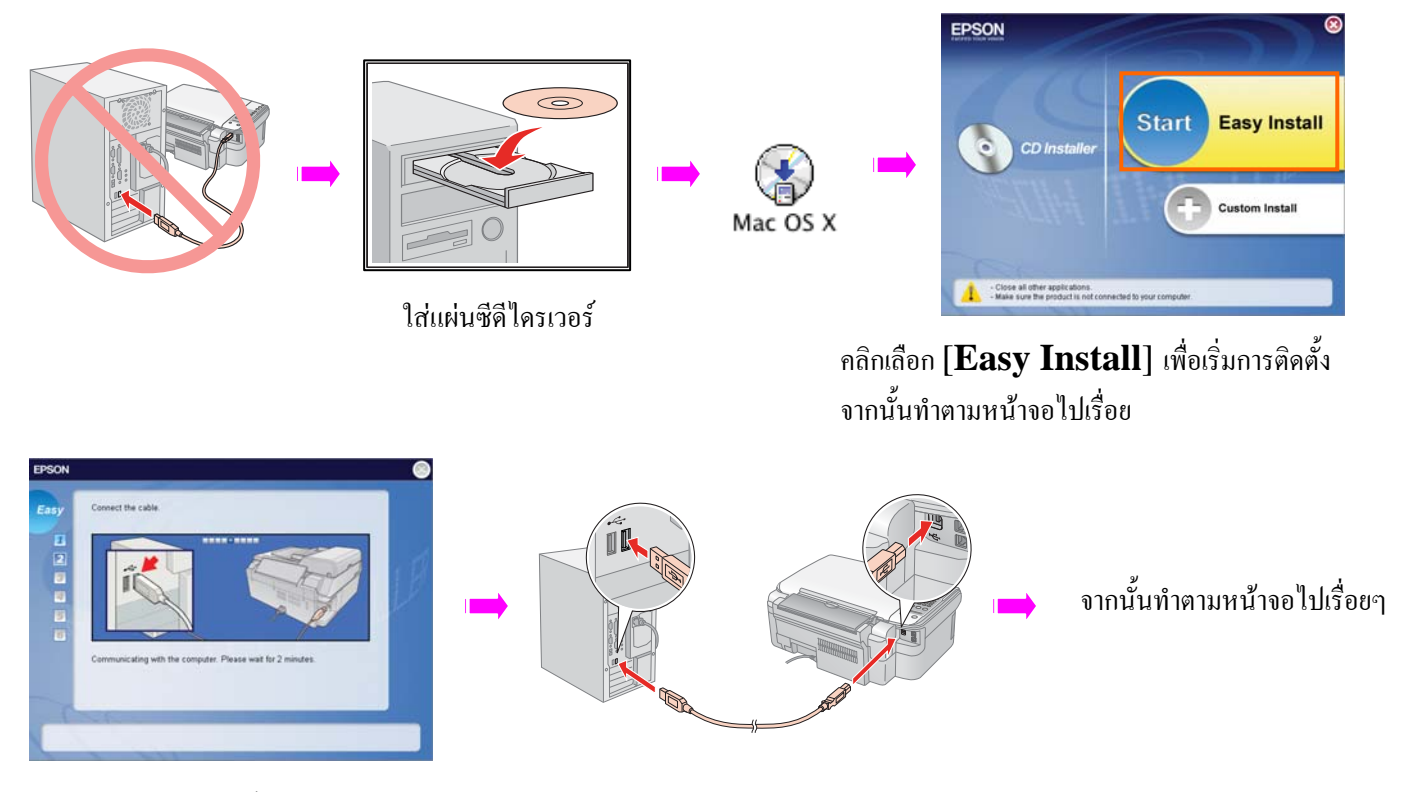

เมื่อปรากฏหน้าต่างนี้ ให้ต่อเชื่อมเครื่องพิมพ์เข้ากับเครื่องคอมพิวเตอร์

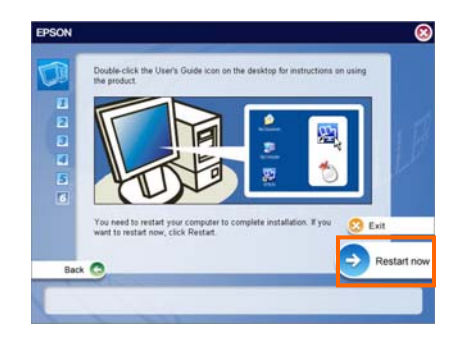

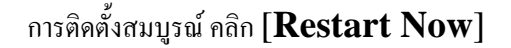

<u>ข้อควรทราบ:</u> หลังจากติดตั้งเครื่องพิมพ์เรียบร้อยแล้ว ให้กำหนดการใช้งานเครื่องพิมพ์ โดยสามารถทำตามขั้นตอนต่อไปนี้ เปิด โฟลเดอร์ Application → เปิดโฟลเดอร์ Utilities → ดับเบิ้ลกลิกที่ Printer Setup Utility → กลิก add → ปรากฏ หน้าต่าง Printer Browser → เลือกรุ่น EPON Stylus CX9300F Series → กลิก add (สังเกตที่ Printer list จะปรากฏรุ่น เครื่องพิมพ์ EPON Stylus CX9300F Series หลังจากนั้นปิด Printer List)

# 9. <u>การใส่กระดาษเพื่อพิมพ์งาน</u>

#### 1. การเลือกกระดาษ

ก่อนการพิมพ์งาน จำเป็นต้องมีการตั้งค่าประเภทกระดาษให้ถูกต้อง ทั้งนี้เพื่อให้สอดคล้องกับประเภทงานที่พิมพ์

| ชนิดกระดาษ                  | การเลือกประเภทกระดาษ       | ความจุของช่องป้อนกระดาษ |
|-----------------------------|----------------------------|-------------------------|
| * Plain Paper               | Plain Paper                | จุได้หนา 12 มิลลิเมตร   |
| EPSON Bright White Paper    | Plain Paper                | 80 แผ่น                 |
| EPSON Premium Ink Jet Plain | Plain Paper                | 80 แผ่น                 |
| Paper                       |                            |                         |
| EPSON Matte Paper           | Matte                      | 20 แผ่น                 |
| Heavyweight                 |                            |                         |
| EPSON Photo Quality Inkjet  | Matte                      | 80 แผ่น                 |
| Paper                       |                            |                         |
| EPSON Premium Glossy Photo  | Premium Glossy Photo Paper | 20แผ่น                  |
| Paper                       |                            |                         |
| EPSON Premium Semi gloss    | Premium Glossy Photo Paper | 20แผ่น                  |
| Photo Paper                 |                            |                         |
| EPSON Ultra glossy Photo    | Ultra glossy Photo Paper   | 20แผ่น                  |
| Paper                       |                            |                         |
| EPSON Glossy Photo Paper    | <b>Glossy Photo Paper</b>  | 20 แต่น                 |

## การเลือกประเภทกระดาษให้ตรงกับกระดาษที่ใช้

**ข้อควรทราบ**: \*ความหนากระดาษที่สามารถใช้ได้คือ 64 - 90 g/m<sup>2</sup>

## 2. การป้อนกระดาษในช่องป้อนกระดาษด้านบน

1. เปิดถาดรองรับกระดาษในตำแหน่งช่องป้อนกระดาษด้านบนขึ้น

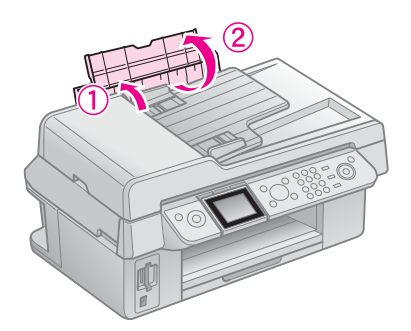

2. ดึงถาครองรับกระคาษค้านล่างออก

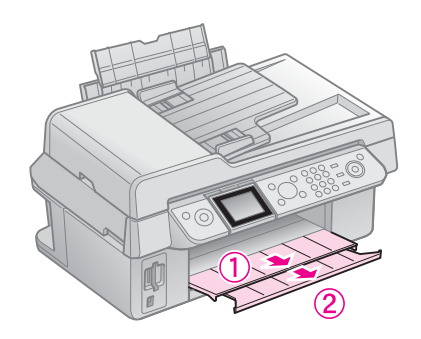

3. เลื่อนขอบกั้นกระดาษมาด้านซ้าย

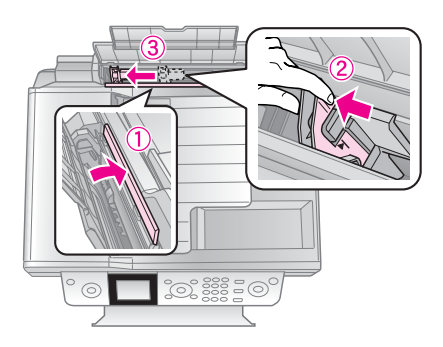

4. ใส่กระดาษในช่องป้อนกระดาษด้านบน (หันด้านกระดาษที่พิมพ์เข้าหาเครื่องพิมพ์)

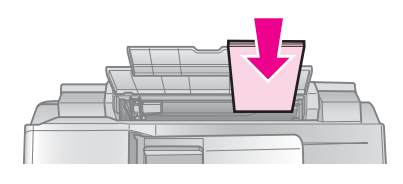

5. วางกระคาษชิดค้านขวามือ (เมื่อหันหน้าเข้าเครื่องพิมพ์)

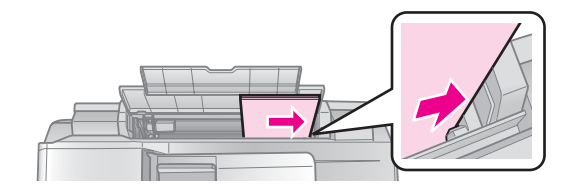

เลื่อนขอบกั้นกระดาษให้ชิดพอดีกับขนาดกระดาษ

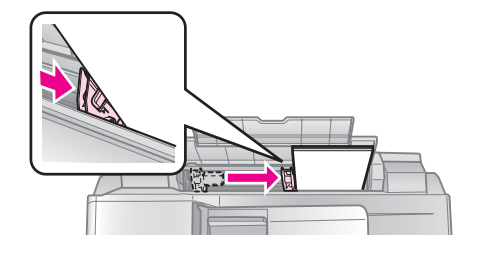

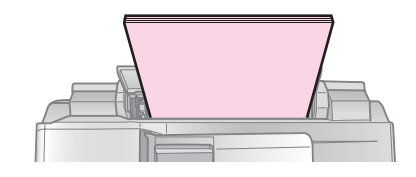

#### 3. การวางกระดาษบนหน้ากระจก ( Document Table)

1. เปิดฝาครอบพรินเตอร์ขึ้น แล้ววางกระคาษลงบนหน้ากระจกโดยคว่่ำหน้าที่ต้องการสแกนหรือทำสำเนาลง

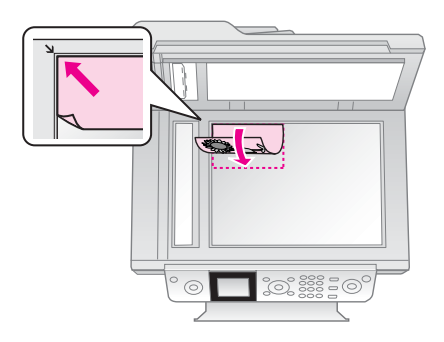

2. ปิดฝาครอบพรินเตอร์

#### 4. การวางเอกสารในถาดป้อนกระดาษอัตโนมัติ ( ADF)

1. เตรียมเอกสาร นำเอกสารต้นฉบับวางในช่องป้อนกระคาษอัตโนมัติ พร้อมกับเลื่อนขอบกั้นกระคาษค้านข้างออก

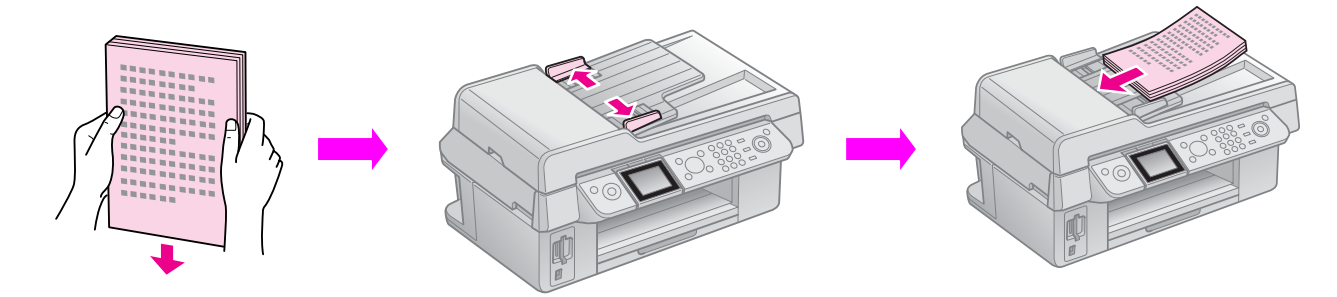

เลื่อนขอบกั้นกระคาษมาชิคให้พอคีกับกระคาษ

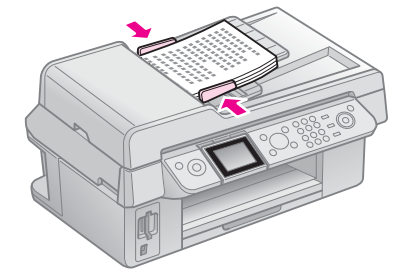

้ ข้อควรทราบ : กรณีเลือกโหมด Fax หากพรินเตอร์ไม่มีกระดาษหรือเอกสารที่ถาดป้อนกระดาษอัตโนมัติอยู่จะปรากฎหน้าจอ LCD ดังนี้

| ADE 🖓                         | 1 copies <del>-</del> | Ð |
|-------------------------------|-----------------------|---|
| <ul> <li>Color</li> </ul>     | B&₩                   | O |
| Layout :                      | ▼<br>With Border      | - |
| Plain Paper,A<br>Standard,100 | 4<br>0%               |   |
| 🐼 Copy 🖅 Si                   | ettings               |   |

กรณีเลือกโหมด Fax หากพรินเตอร์มีกระดาษหรือเอกสารที่ถาดป้อนกระดาษอัตโนมัติอยู่จะปรากฎหน้าจอ LCD ดังนี้

| ADF Send                 | d To        |
|--------------------------|-------------|
|                          | ,           |
| Color                    | B&₩         |
| 01.01.2008               | 12:02 AM    |
| ⊗Fax 🕿 Set<br>⊡Fax Repor | tings<br>ts |

#### ประเภทและความหนากระดาษที่สามารถใส่ได้กับถาดป้อนกระดาษอัตโนมัติคือ

| ขนาดกระดาษ    | A4/Letter/Legal size paper           |  |
|---------------|--------------------------------------|--|
| ประเภทกระคาษ  | Plain Paper                          |  |
| ความหนากระดาษ | 60 แกรม – 95 แกรม                    |  |
| จำนวนกระดาษ   | 30 แผ่น หรือ 3 มิลลิเมตร(A4, Letter) |  |
|               | 10 แผ่น (Legal)                      |  |

# บทที่ 2: การส่ง-รับแฟ็กซ์

## <u>ปุ่มควบคุมการทำงานหน้าเครื่องพิมพ์</u>

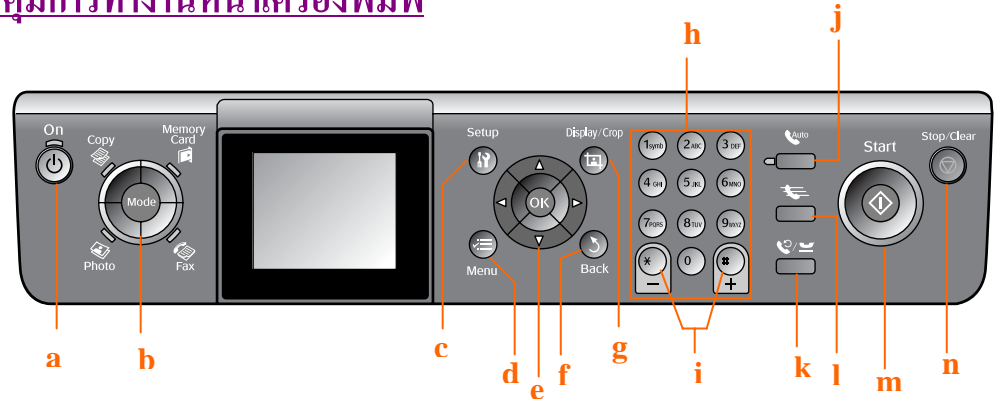

| ตำแหน่ง | ปุ่ม                                          | หน้าที่                                                                                                    |  |
|---------|-----------------------------------------------|----------------------------------------------------------------------------------------------------|--|
| a       | () On                                         | เปิด หรือ ปิดเครื่องพิมพ์                                                                                                    |  |
| b       | Mode<br>Copy<br>Memory<br>Card<br>Card<br>Fax | ปรับฟังก์ชันการทำงาน<br>Copy การทำตำเนา<br>Memory Card การใช้งานจากเมมโมรี่การ์ด<br>Photo การพิมพ์ภาพถ่าย<br>Fax การใช้งานแฟ็กซ์<br>(กดปุ่มเลือกใช้โหมดใดสถานะควงไฟจะแสดงที่ปุ่มนั้น) |  |
| С       | N Setup                                       | การตั้งก่าเกรื่องพิมพ์เพิ่มเติม                                                                                                    |  |
| d       | Menu                                          | แสดงรายละเอียดการตั้งก่าการทำงานของโหมดต่างๆ                                                                                                    |  |
| e       | 4 way Scroll<br>▲► ▲▼<br>[OK]                 | เลือกรูปภาพหรือโหมครายการ ซ้าย-ขวา , บน-ถ่าง<br>และเลือกปุ่ม [OK] เพื่อยืนยันการเลือกกำสั่ง                                                                                           |  |
| f       | 7 Back                                        | ยกเลิกหรือถอยกลับสู่เมนูก่อนหน้า                                                                                                    |  |
| g       | Display/Crop                                  | แสดงตัวอย่างภาพหรือcrop บางส่วนของภาพ<br>ในโหมดแฟ็กซ์ปุ่มนี้ใช้ในการพิมพ์รายการ <b>Speed Dial</b> การพิมพ์<br>รายงานต่างๆเกี่ยวกับแฟ็กซ์รวมถึงการแก้ไขตัวอักษรหรือตัวเลข              |  |
| h       | Numeric keypad<br>1234567890*#                | <ul> <li>จำนวนสำเนาหรือพิมพ์, เลือกเมนูต่างๆ</li> <li>กำหนดวันที่/เวลา</li> <li>การกดหมายเลขโทรศัพท์ เพื่อเพิ่มหรือแก้ไข Speed Dial (กรณี<br/>ใช้งานใน Fax mode)</li> </ul>           |  |

| ตำแหน่ง | ปุ่ม                             | หน้าที่                                                                                              |  |
|---------|----------------------------------|----------------------------------------------------------------------------------------------------|--|
| i       | Copies                           | 🔶 เพิ่มหรือลดจำนวนการทำสำเนา                                                                         |  |
|         | (+ and -)                        | <ul><li>◆ ลดหรือขยายพื้นที่การCrop</li></ul>                                                         |  |
| j       | (Auto Answer<br>[Space]          | กดปุ่มนี้เพื่อกำหนด Auto Answer เป็น On หรือ Off<br>แก้ไขหมายเลขหรือตัวอักษรหรือกดเพื่อเว้นวรรค      |  |
| k       | ℃/ <del></del><br>[Redial/Pause] | กคปุ่มนี้เพื่อดูหมายเลขล่าสุดที่โทร (แฟ็กซ์) ออกหรือใส่เครื่องหมาย(-)<br>หรือกดเพื่อเว้นวรรคไปทางขวา |  |
| 1       | ⇐<br>[Speed Dial/<br>Back Space] | บันทึก แสดง และแก้ไข หมายเลขแฟ็กซ์ หรือเพื่อเว้นวรรคไปทางซ้าย                                        |  |
| m       | (Start]                          | ทำสำเนา พิมพ์ และแฟ็กซ์                                                                              |  |
| n       | (Stop/Clear]                     | หยุดการทำงาน แฟ็กซ์ ทำสำเนา และพิมพ์<br>คืนก่าการตั้งก่าต่างๆที่ตั้งไว้                              |  |

## <u>การส่งเอกสารแฟ็กซ์</u>

<u>การต่อเชื่อมโทรศัพท์หรือเครื่องตอบรับ</u>

- 1. ต่อเชื่อมสายโทรศัพท์จากกำแพงเข้ากับเครื่องพิมพ์ผ่านทาง LINE port
- 2. ต่อเชื่อมสายโทรศัพท์อีกเส้น ระหว่างเครื่องพิมพ์กับเครื่องโทรศัพท์หรือเครื่องตอบรับผ่านทาง **EXT** port

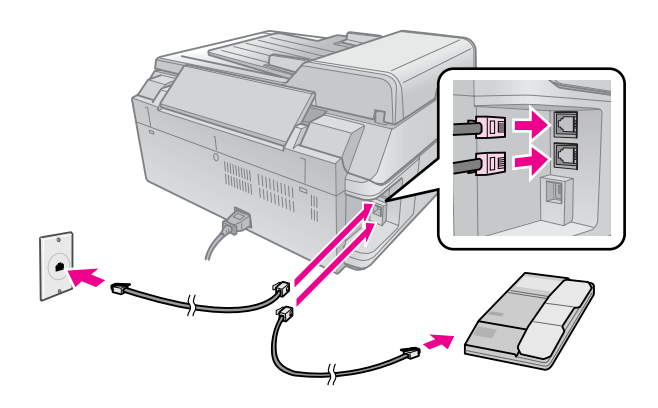

#### <u>การกำหนดค่าลักษณะเด่นๆในการรับ-ส่งแฟ็กซ์</u>

<u>การกำหนด Region (ของผู้ใช้งานเครื่อง)</u>

- เปิดเครื่องพิมพ์ที่ปุ่ม On
- 2. กดปุ่ม **ไร Setup**
- 3. กด▼▲เพื่อเลือกหัวข้อ Maintenance แล้วกดปุ่ม [OK]

| Maintenance       |
|-------------------|
| •                 |
| Nozzle Check      |
| Head Cleaning     |
| LCD Brightness    |
| Head Alignment    |
| •                 |
| OK Proceed 🔊 Back |

- 4. กด **▼▲** เลือก Country/Region
- 5. กด [OK] แล้วข้อมูลจะปรากฏที่หน้าจอ
- 6. เลือกYes แล้วกคปุ่ม [OK] เมื่อต้องการเปลี่ยน Region หากไม่ต้องการเปลี่ยนเลือก No
- 7. กด 🗇 Back จนกลับสู่หน้าจอหลัก

#### <u>การสร้างหัวกระดาษแฟ็กซ์ (Header)</u>

- 1. กดปุ่ม **ไว้ Setup**
- กด▼▲ เลือกหัวข้อ Fax Setting หลังจากนั้นกดปุ่ม [OK]

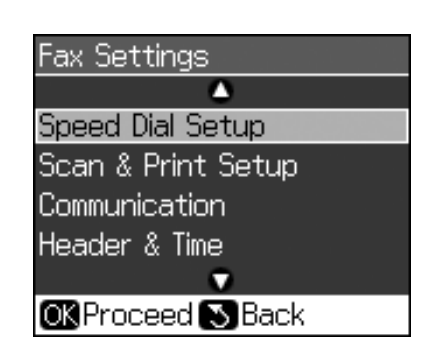

- 3. กด▼▲ เลือกหัวข้อHeader&Time แล้วกดปุ่ม [OK]
- 4 เลือกหัวข้อ Fax Header แล้วกดปุ่ม [OK]

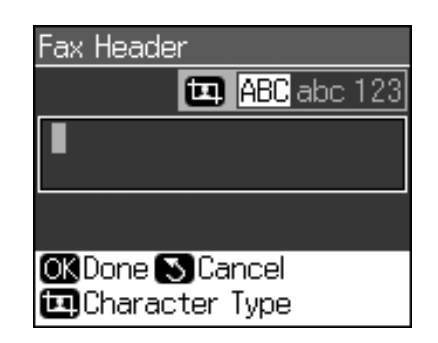

- 3. กดปุ่มแผงตัวเลขที่บนเครื่องพิมพ์ ซึ่งสามารถกำหนดได้ 40 ตัวอักษร (ทั้งตัวอักษร A-Z และ 0-9 )
- กด [OK]เพื่อกลับสู่หัวขัวห้อ Header & Time

#### <u>การกำหนดวันที่และเวลา (Date & Time)</u>

1. เลือกหัวข้อ Header/Time แล้วเลือกหัวข้อ Date/Time หลังจากนั้นกดปุ่ม [OK]จะปรากฏหน้าจอ Date/Time

| Date/Time |            |       |
|-----------|------------|-------|
| Date:     | 🛊 mm.dd.yy | yyy 👘 |
|           | ▶11.01.20  | 007   |
| Time:     | 12h        |       |
|           | 12:00 4    | ¥M    |
| OK Done   | Back       |       |

- 5 กด ▼▲ เลือกรูปแบบของวันที่ จากนั้นกด ▶
- 6 กดปุ่มแผงตัวเลขที่บนเครื่องพิมพ์ เพื่อตั้งวันที่
- 7 กค▼▲ เลือกรูปแบบเวลาให้แสดงแบบ 12 หรือ 24 ชั่วโมง จากนั้นกค ►
- 8 กดปุ่มแผงตัวเลขที่บนเครื่องพิมพ์ เพื่อตั้งเวลา
- 9 ถ้าเลือกเวลาแบบ 12 ชั่วโมง ให้กดปุ่ม ▼▲ เพื่อเลื่อก AM หรือ PM
- 10 กด [OK]เพื่อกลับสู่หัวขัวห้อ Header & Time

ข้อควรทราบ : หากต้องการกำหนด Daylight Time ให้เลื่อก On ที่หัวข้อ Daylight Time

#### <u>การกำหนดหมายเลขโทรศัพท์ (ของผู้ใช้งาน)</u>

1. เลือก Menu Header&Time แล้วเลือกหัวข้อ Your Phone Number แล้วกด [OK] จะปรากฏหน้าจอ Your Phone Number

| Your Phone Number |
|-------------------|
|                   |
|                   |
|                   |
|                   |
|                   |

2. กดปุ่มแผงตัวเลขที่บนเครื่องพิมพ์ เพื่อกำหนดหมายเลขโทรศัพท์ สามารถกำหนดได้ 20 ตัวอักษร

**ข้อควรทราบ :** ในการตั้งหมายเลขโทรศัพท์ ปุ่ม "\*" ใม่สามารถใช้งานได้ การทำงานของปุ่ม "#" จะ เหมือนกับ ปุ่ม "+" ซึ่งเป็นการโทรออกต่างประเทศ

3. กด [OK]เพื่อกลับสู่หัวข้อ Header & Time

#### <u>การกำหนดค่า Speed Dial</u>

้ ข้อควรทราบ : สามารถสร้างหมายเลข speed dial ได้ 60 หมายเลข เพื่อความรวดเร็วในการส่งแฟ็กซ์

การสร้างค่า Speed Dial ใหม่

- 1. กดปุ่ม **ม Setup**
- 2. เลือก Menu Fax Settings แล้วกดปุ่ม [OK]

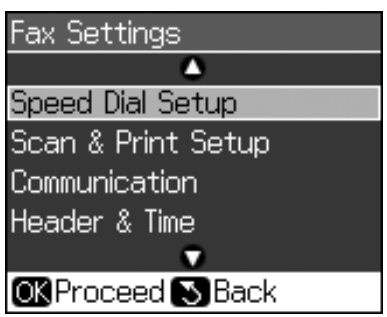

- 3. เลือกหัวข้อ Speed Dial Setup แล้วกดปุ่ม [OK]
- 4. เลือกหัวข้อ Add Entry แล้วกดปุ่ม [OK]จะปรากฏหน้าจอเพื่อบันทึกหมายเลขโทรศัพท์

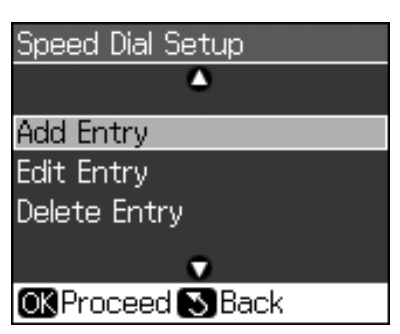

- 5. กำหนดลำดับที่ต้องการตั้งเป็น Speed Dial ซึ่งสามารถกำหนดได้ 60 ลำดับ
- 6. กด [OK]
- 7. กดปุ่มแผงตัวเลขบนเครื่องพิมพ์ เพื่อกำหนดหมายเลขโทรศัพท์ ซึ่งสามารถกำหนดได้ 64 หลัก
- 8. กด **[OK]**
- 9. กดปุ่มแผงตัวเลขบนเครื่องพิมพ์ เพื่อกำหนดชื่อ ซึ่งสามารถกำหนดได้ 30 อักษร
- 10. กด [OK] เพื่อกลับสู่ Menu Speed Dial Setup
- 11. ถ้าต้องการเพิ่มรายการ **Speed Dial**อื่น ให้ทำซ้ำขั้นตอน 4 ถึง10

#### การแก้ไข Speed Dial

1. เลือก Edit Entry จากหัวข้อ Speed Dial Setup จากนั้นกดปุ่ม [OK] จะปรากฏหน้าจอแสดงลำดับรายชื่อ

|      | ۵.             |
|------|----------------|
| 01 > | XXX            |
| 02 > | XXX            |
| 03 > | XXX            |
| 04 > | XXX            |
| 05 > | XXX            |
|      | •              |
| OK   | Proceed 🔊 Back |

2. เลือกลำคับที่ต้องการแก้ไข จากนั้นกด [**OK**]

- 3. กดปุ่มแผงตัวเลขบนเครื่องพิมพ์ เพื่อแก้ไขหมายลขโทรศัพท์
- 4. กด [OK]
- 5. กคปุ่มแผงตัวเลขบนเครื่องพิมพ์ เพื่อแก้ไขชื่อ
- 6. กด [OK] เพื่อกลับสู่ Menu Speed Dial Setup

#### <u>การลบ Speed Dial</u>

1. เลือก Delete Entry จากหัวข้อ Speed Dial Setupจากนั้นกดปุ่ม [OK] จะปรากฏหน้าจอแสดงลำดับรายชื่อ

| ۵                 |
|-------------------|
| 01 XXXX           |
| 02 XXXX           |
| 03 XXXX           |
| 04 XXXX           |
| 05 XXXX           |
| •                 |
| OK Proceed S Back |

- 2. เลือกลำดับที่ต้องการลบ จากนั้นกดปุ่ม [OK]
- จะปรากฏข้อความขึ้นขัน กดปุ่ม [OK] เพื่อลบ หรือกดปุ่ม SBack เพื่อขกเลิก และกลับสู่ Menu Speed Dial Setup

#### <u>การส่งแฟ็กซ์</u>

ก่อนการส่งแฟ็กซ์ ให้วางเอกสารบนหน้ากระจก จากนั้นทำการส่งแฟ็กซ์โดยใส่หมายเลขแฟ็กซ์ หมายเลขแฟ็กซ์ล่าสุด หรือเลือกจากรายการ **Speed Dial** 

#### <u>การใช้งานฟังก์ชั่น Redial</u>

1. กดเลือกฟังก์ชั่น Fax Mode ที่ปุ่ม 🧇 Fax

> กด ▼ เพื่อเลือกหัวข้อ Color หากต้องการส่งแฟ็กซ์เป็นสี หรือกดปุ่ม B&W หากต้องการส่งเอกสารแฟ็กซ์เป็นสี ขาว-ดำ

**ข้อควรทราบ:** กรณีผู้รับแฟ็กซ์ปลายทางจะสามารถรับเอกสารแฟ็กซ์เป็นสีได้ เครื่องแฟ็กซ์ปลายทางต้องเป็นแฟ็กซ์ที่ สามารถรับ-ส่งแฟ็กซ์เป็นเอกสารสีได้ด้วยเท่านั้น

้ข้อควรทราบ: หากต้องการเปลี่ยนก่ากวามละเอียดหรือก่าContrast ให้กดปุ่ม⊀≣Menu เพื่อเปลี่ยนก่าได้

- 4. กด **OK**
- กดปุ่ม 🔷 Startเพื่อส่งแฟ็กซ์

### <u>การส่งแฟ็กซ์ผ่านเครื่องโทรศัพท์ที่ต่อเชื่อมกับเครื่องพิมพ์</u>

- 1. วางเอกสารหรือรูปภาพที่ต้องการส่งแฟกซ์คว่ำหน้าลงบนกระจกที่ตัวเครื่องพรินเตอร์
- 2. ยกหูโทรศัพท์ขึ้นกคหมายเลขแฟ้กซ์จากเครื่องโทรศัพท์ที่เชื่อมต่อกับพรินเตอร์แล้วโดยจะปรากฎหน้าจอดังนี้

| 🕫 Info                   | rmation     |    |
|--------------------------|-------------|----|
| Communicatio             | on possible | e. |
| <ul> <li>Send</li> </ul> | Receive     | ٠  |
| OK Proceed               | ∎Select     |    |

- 3. เลือกหัวข้อ Send หลังจากนั้นกด OK.
- 4. เลือกหัวข้อ Colorแล้วกด OK
- 5. กดปุ่ม 🔷 Startเพื่อส่งแฟ็กซ์
- 6. วางหูโทรศัพท์ลง

ข้อควรทราบ: หากไม่ต้องการส่งแฟ็กซ์ให้กดปุ่ม 🛇 Stop/Clear เพื่อหยุดการทำงาน

#### <u>การรับเอกสารแฟ็กซ์</u>

กรณีใช้งานแบบ Auto Answer Mode เครื่องพิมพ์จะสามารถรับเอกสารแฟ็กซ์ได้โดยอัตโนมัติ แต่กรณีAuto Answer Mode ถูกกำหนดค่าให้เป็น Off อยู่ก็ยังสามารถรับเอกสารแฟ็กซ์ได้โดย

- 1. ป้อนกระดาษเข้าในช่องfeedกระดาษอัตโนมัติ
- 2. ยกหูโทรศัพท์ที่เชื่อมต่อเข้ากับพรินเตอร์จะปรากฎหน้าต่าง

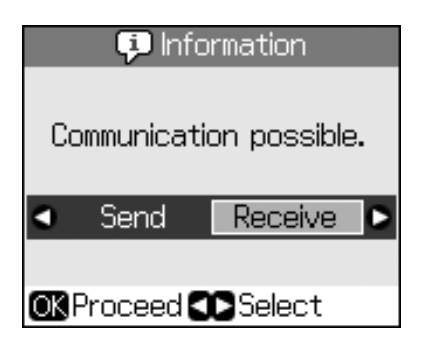

- 3. เลือกหัวข้อ **Receive** แล้วกดปุ่ม **OK**
- 4. กดปุ่ม 🔷 Startเพื่อรับแฟ็กซ์
- 5. วางหูโทรศัพท์ลง

## <u>การกำหนดค่าต่างๆในการส่ง – รับแฟ็กซ์</u>

| ค่ากำหนดต่างๆ            | คำอธิบาย                                                                   |
|--------------------------|----------------------------------------------------------------------------|
|                          | การกำหนดขนาดกระดาษเพื่อพิมพ์เมื่อรับสัญญาณแฟ็กซ์                           |
| Paper Size               | ★ Letter                                                                   |
|                          | ★ A4                                                                       |
|                          | กรณีรับสัญญาณแฟ็กซ์ เอกสารมีขนาดใหญ่และต้องการย่อเอกสาร                    |
| Automatic Reduction      | ให้ลงพอคึขนาดกระคาษที่กำหนดไว้ หรือ พิมพ์ตามขนาดเอกสาร                     |
|                          | ด้นฉบับ (หลายแผ่น)                                                         |
|                          | ★ Off<br>★ On                                                              |
|                          | การกำหนดการพิมพ์รายงาน (Report)                                            |
| Last Transmission Report | ★ Off 🔿 ไม่พิมพ์รายงาน                                                     |
|                          | ★ On Error 🔿 พิมพ์รายงาน เมื่อมีข้อผิดพลาดเกิดขึ้น                         |
|                          | ★ On Send 🔿 พิมพ์รายงาน เมื่อมีการส่งแฟ็กซ์                                |
| Dial Mada                | เลือกประเภทสัญญาณของโทรศัพท์ ที่ค่อเชื่อมกับเครื่องพิมพ์                   |
|                          | ★ Tone<br>★ Pulse                                                          |
|                          | เลือกรูปแบบของเสียงเรียกเข้าของเครื่องพิมพ์ (กรณีการรับแฟ็กซ์)             |
| DRD                      | ★ All<br>★ Single                                                          |
|                          | * Double                                                                   |
|                          | กรณีเกิดข้อผิดพลาดในการรับแฟ็กซ์ขึ้น จะมีการเรียกให้ส่งข้อมูล              |
| ECM: On/Off              | แฟ็กซ์ใหม่อีกกรั้งโดยอัตโนมัติ                                             |
|                          | กำหนดความเร็วของการส่งข้อมูลแฟ็กซ์                                         |
| V.34: On/Off             | ★ On → 33.6 Kbps                                                           |
|                          | ★ Off → 14.4 Kbps                                                          |
|                          | กำหนดจำนวนเสียกเรียกจากสัญญาณโทรศัพท์ (Ring) ก่อนที่                       |
| Rings to Answer          | เครื่องพิมพ์จะตัดเป็นการรับแฟ็กซ์อัตโนมัติ (กรณีกำหนด Auto                 |
|                          | Answer เป็น Y) โดยสามารถเลือกก่าได้ตั้งแต่ 1-9                             |
| Dial tone Detection      | <b>On</b> ( เปิด) <b>) Off</b> (ปิด)                                       |
|                          | กรณีตั้งค่าเป็น <b>On</b> ระบบแฟ็กซ์จะทำการหมุนหมายเลขแฟ็กซ์โดย            |
|                          | อัตโนมัติเมื่อได้รับเสียงสัญญาณแฟ็กซ์                                      |
| Resolution               | สามารถเลือกก่าความละเอียดได้ <b>3</b> ก่ากือ ก่ามาตรฐาน( <b>default)</b> , |
|                          | คุณภาพและระดับภาพถ่าย                                                      |
| Contrast                 | + - 0, (default) +4 ถึง -4                                                 |
|                          | การกำหนดค่านี้เพื่อเพิ่มความคมชัดให้กับเอกสาร                              |

# บทที่ 3: การทำสำเนาเอกสารและรูปภาพ <u>การทำสำเนารูปภาพ</u>

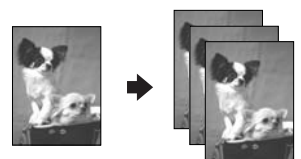

1. วางรูปภาพที่ต้องการแสกนลงบนหน้ากระจกโดยคว่ำหน้าของภาพที่ต้องการสแกนลง

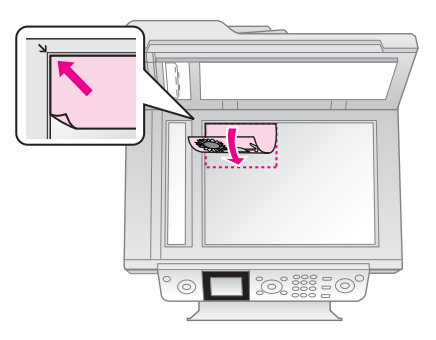

 รูปภาพควรวางมุมบนซ้ายและกรณีด้องการทำสำเนารูปภาพพร้อมกัน2 แผ่นควรวางภาพให้ห่างกันประมาณ 5 มิลลิเมตร รวมถึงควรวางห่างจากขอบกระจกประมาณ 5มิลลิเมตรด้วยเช่นกันหลังจากนั้นให้ปิดฝาครอบพรินเตอร์ ลง

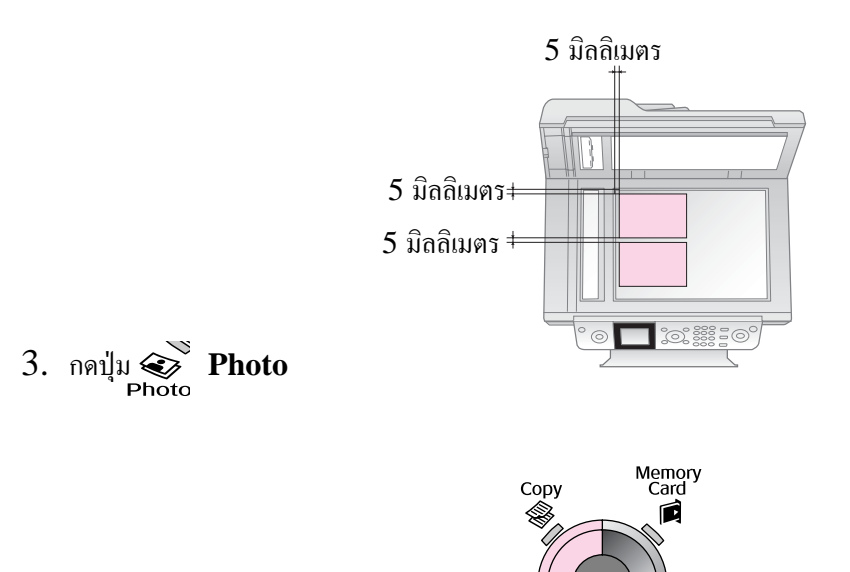

Photo

**Fax** 

- 4. กดปุ่ม **OK**
- 5. กดปุ่ม OK อีกครั้งเพื่อทำการPreviewภาพตัวอย่างก่อนทำสำเนา
- 6. เลือกจำนวนการทำสำเนา
- 7. หากต้องการเปลี่ยนค่าอื่นๆ เช่น ประเภทกระคาษ ขนาดกระคาษ รูปแบบการพิมพ์ หรือคุณภาพการพิมพ์ เป็นต้น

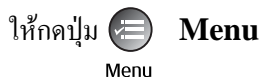

|                  | ۵             |
|------------------|---------------|
| Paper Type       | ⊙Prem. Glossy |
| Paper Size       | :10x15cm      |
| Layout           | : Borderless  |
| Quality          | : Standard    |
| Expansion        | : Standard    |
|                  | •             |
| 🛚 Adjust 🛛 KDone |               |

| หัวข้อ     | ตัวเลือก                                        | คำอธิบาย                              |
|------------|-------------------------------------------------|---------------------------------------|
| Paper Type | Prem.Glossy,Ultra Glossy,<br>Photo Paper, Matte | เลือกประเภทกระคาษที่ใช้               |
| Paper Size | 10x15 cm,13x18 cm, A4                           | เลือกชนิดกระดาษที่ใช้                 |
| Lay out    | Borderless                                      | พิมพ์ภาพแบบไร้ขอบ                     |
|            | With Border                                     | พิมพ์ภาพแบบมีขอบ (3มิลลิเมตร)         |
| Quality    | Standard                                        | -                                     |
|            | Standard , Mid , Min                            | ใช้กับ Lay out แบบพิมพ์ไร้ขอบ         |
|            |                                                 | Standard : รูปภาพจะงยายงอบ            |
| Expression |                                                 | เท่ากับไฟล์ต้นฉบับ                    |
|            |                                                 | <b>Mid</b> : อัตราการขยายขอบต่ำ       |
|            |                                                 | <b>Min</b> : อัตราการขยายขอบต่ำที่สุด |

8. หากทำการตั้งก่าการทำสำเนาได้ตามต้องการแล้วกดปุ่ม 🚸 Start

**ข้อควรทราบ:** หากเลือกการทำสำเนาในโหมด Photo เอกสารหรือภาพต้นฉบับต้องมีขนาดไม่เกิน 5x7 นิ้ว และควรวางเอกสารในแนวนอน

## <u>การCrop และขยายภาพในการทำสำเนา</u>

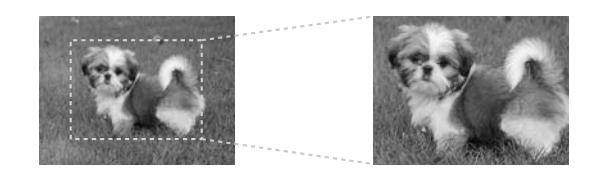

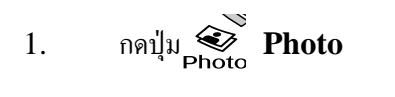

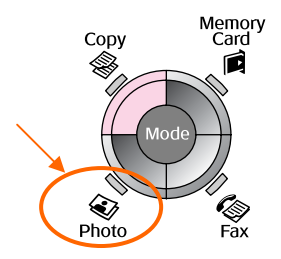

- 2. กดปุ่ม **OK**
- 3. กดปุ่ม **OK** อีกครั้งเพื่อทำการPreviewภาพตัวอย่างก่อนทำสำเนา
- 4. กดปุ่ม **Display/Crop**
- กดปุ่ม ◀► ▲▼ เพื่อเลื่อนหาตำแหน่งของพื้นที่ภาพที่ต้องการทำสำเนา
- 6. กด **OK**
- 7. เลือกจำนวนการทำสำเนา
- 8. หากต้องการเปลี่ยนค่าอื่นๆ เช่น ประเภทกระดาษ ขนาดกระดาษ รูปแบบการพิมพ์ หรือคุณภาพการพิมพ์ เป็น ด้น ให้กดปุ่ม ( Menu

| <u> </u> |  |
|----------|--|
| Menu     |  |

|            |    | ۵            |
|------------|----|--------------|
| Paper Type | С  | Prem. Glossy |
| Paper Size | :  | 10x15cm      |
| Layout     | :  | Borderless   |
| Quality    | :  | Standard     |
| Expansion  | :  | Standard     |
|            |    | •            |
| 🛛 Adjust 💽 | () | Done         |

9. กดปุ่ม 🛇 Start

## <u>การทำสำเนาเอกสาร</u>

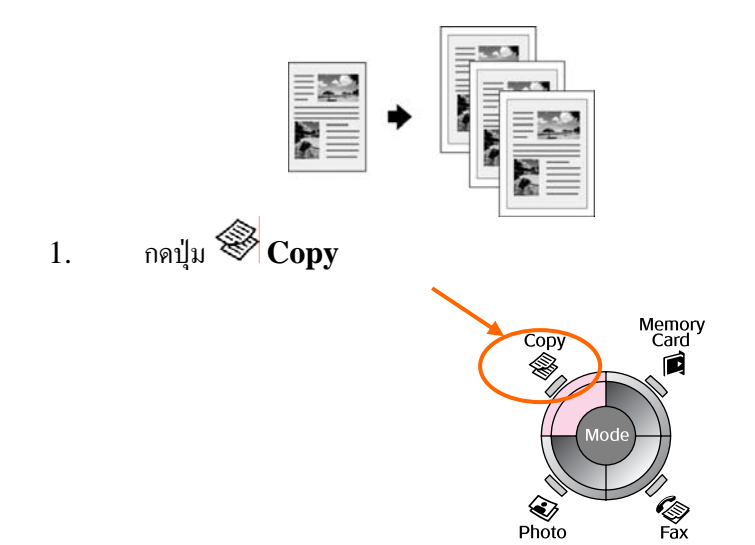

#### 2. เลือกตั้งค่าการทำสำเนา

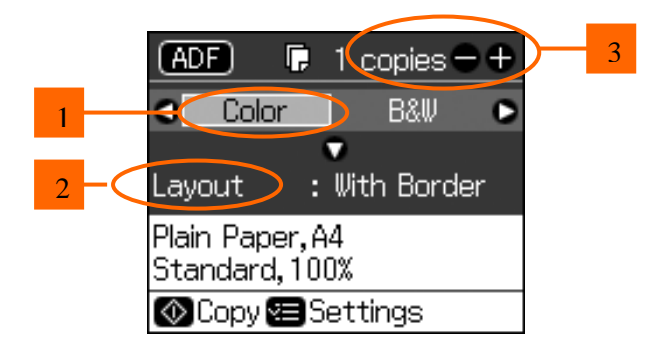

- 1 เลือก Color เมื่อต้องการทำสำเนาเป็นภาพสี หรือเลือกหัวข้อB&Wหากต้องการทำสำเนาเป็นสีขาว-ดำ
- 🤈 เลือก Layout เพื่อกำหนครูปแบบของการทำสำเนา
- เลือกจำนวนการทำสำเนา

3.กดปุ่ม 🕘 หากต้องการเปลี่ยนก่ากำหนดในการทำสำเนา

Menu

|            | •             |
|------------|---------------|
|            |               |
| Zoom       | C100%         |
| Paper Type | : Plain Paper |
| Paper Size | : A4          |
| Quality    | : Standard    |
| Density    | :±0           |
|            | •             |
| 🛛 Adjust 🔘 | <b>N</b> Done |

| เมนู       | หัวข้อค่ากำหนด               | คำอธิบาย                                                         |
|------------|------------------------------|------------------------------------------------------------------|
|            | ขนาดเท่าต้นฉบับ,ย่อ/ขยาย     | เลือก Actual เพื่อพิมพ์รูปขนาดเท่าต้นฉบับ                        |
| Zoom       |                              | เลือก Auto Fit Page เพื่อพิมพ์แบบไร้ขอบและปรับขนาคภาพให้         |
|            |                              | พอดีกับกระดาษ โดยกดปุ่ม + หรือ –                                 |
|            |                              | แต่ถ้าใช้เครื่องป้อนกระคาษอัตโนมัติ จะเลือกได้เพียงขนาดเท่า      |
|            |                              | ด้นฉบับเท่านั้น                                                  |
|            | กระคาษธรรมดา, ด้ำน, กึ่งมัน, | ถ้าใช้ถาดป้อนกระคาษอัตโนมัติ จะเลือกได้เพียงกระคาษธรรมคาเท่านั้น |
| Paper Type | มัน, กระดาษโฟโต้             |                                                                  |
|            | 10 x 15 ты., 13 x 18         | -                                                                |
| Paper Size | ซม., และ A4                  |                                                                  |
|            | ฉบับร่าง, มาตรฐาน, คุณภาพ    | ถ้าใช้เกรื่องป้อนกระคาษอัตโนมัติ จะเลือกได้เพียงแบบมาตรฐาน       |
| Quality    |                              | หรือ คุณภาพ                                                      |
| Density    | -4 ถึง+4                     | -                                                                |

| เมหู      | หัวข้อค่ากำหนด        | คำอธิบาย                                     |
|-----------|-----------------------|----------------------------------------------|
|           | มาตรฐาน, ปานกลาง, ต่ำ | ใช้ร่วมกับการพิมพ์ไร้ขอบ                     |
| Expansion |                       | Standard : รูปภาพจะขยายขอบเท่ากับไฟล์ต้นฉบับ |
|           |                       | Mid : อัตราการขยายขอบต่ำ                     |
|           |                       | Min : อัตราการขยายขอบต่ำที่สุด               |

4.กดปุ่ม 🚸 Start

ข้อควรทราบ: ถ้าขอบของภาพที่ Copy ออกมา ถูกตัดออกไป ให้เลื่อนต้นฉบับออกจากขอบกระจก

# บทที่ 4: การพิมพ์ไฟล์ภาพจากเมมโมรีการ์ด/กล้องดิจิตอล

EPSON Stylus CX9300F สามารถพิมพ์งานจากไฟล์รูปภาพโคยไม่จำเป็นต้องเชื่อมต่อกับคอมพิวเตอร์ ด้วยการอ่าน ข้อมูลไฟล์ภาพจากเมมโมรี่การ์ดของกล้องดิจิตอล

#### คำเตือน:

- 1. ห้ามเสียบเมมโมรีการ์ด มากกว่า 1 ชนิดในเวลาเดียวกัน
- 2. อย่าพยายามเสียบเมม โมรีการ์ค เข้าช่องอ่านการ์คหากเสียบแล้วพบว่าเมม โมรีการ์ค ไม่เข้าลี่อค
- ควรตรวจสอบให้แน่ใจว่าเมม โมรีการ์คนั้นต้องใช้ร่วมกับตัวAdapter หรือไม่ เพราะหากเมม โมรีการ์คถูก เสียบเข้าช่องอ่านการ์คแล้ว อาจจะไม่สามารถดึงเมม โมรีการ์คนั้นออกจากช่องอ่านการ์คได้

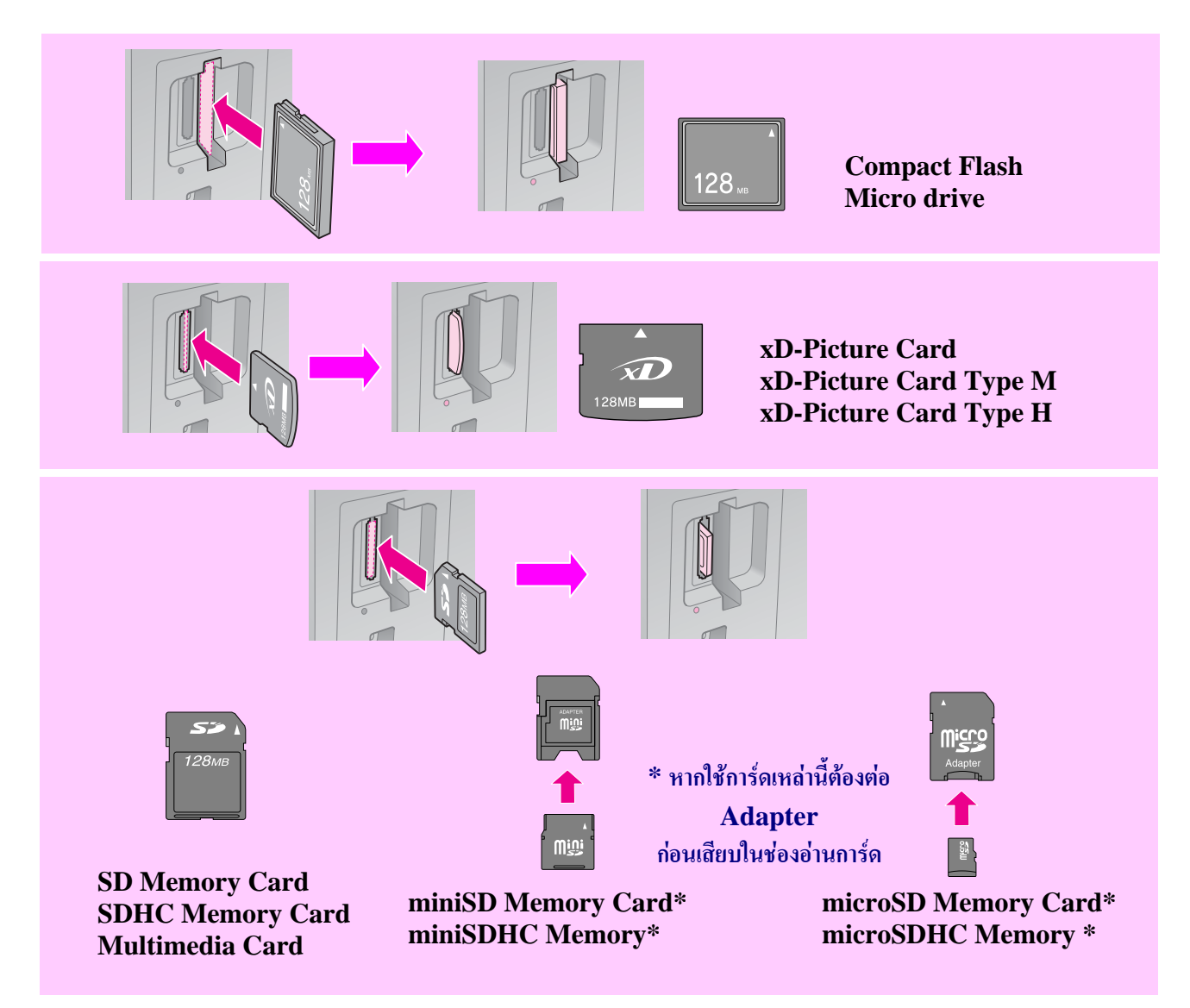

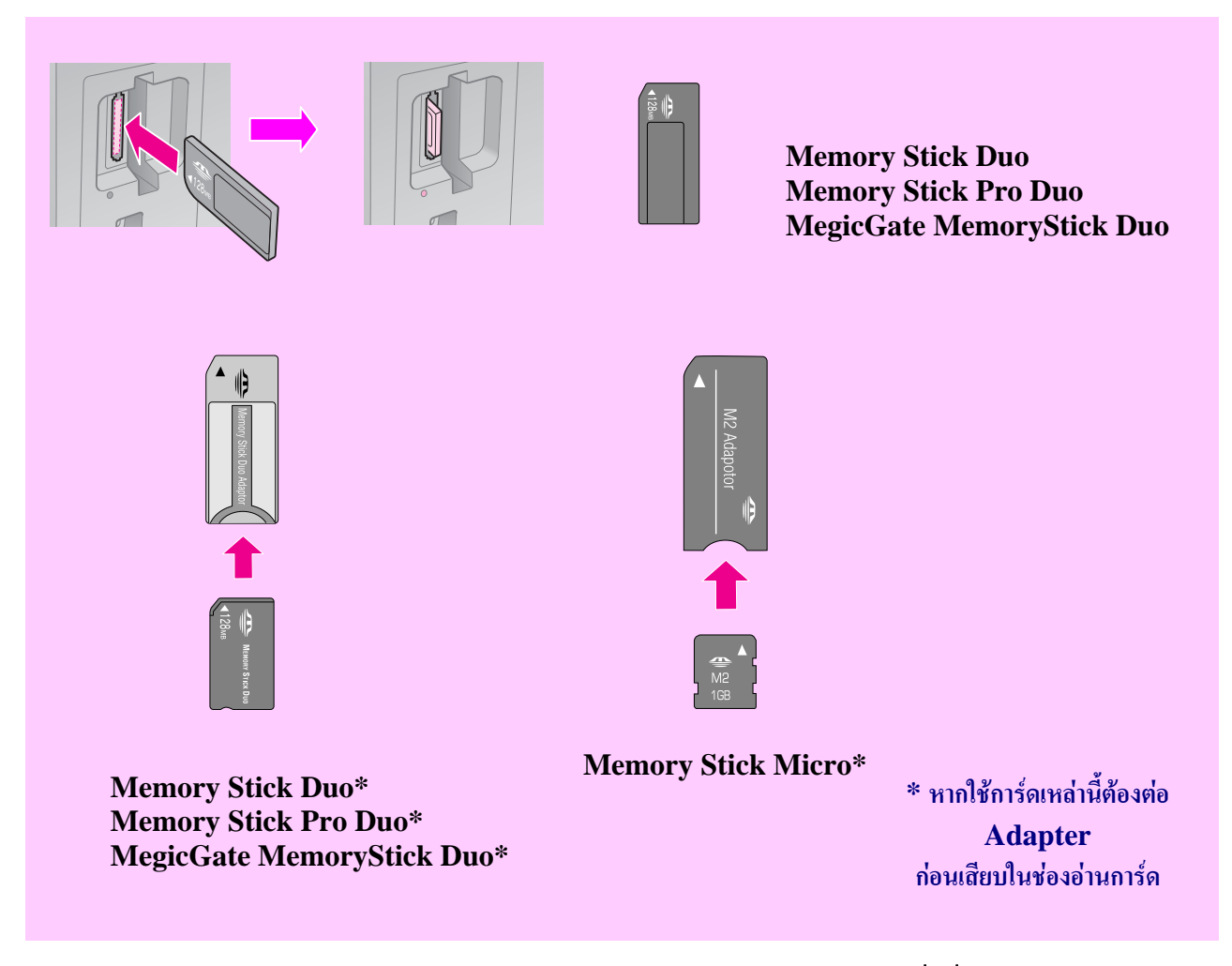

- ก่อนการพิมพ์ภาพจากMemory Card ควรตรวจสอบให้แน่ใจว่ามีเมม โมรี การ์คเสียบอยู่ที่เครื่องพรินเตอร์ แล้ว
- 2. เมื่อเสียบเมม โมรี การ์ดแล้วควรสังเกตว่ามีสัญญาณ ไฟสีเขียวกระพริบอยู่

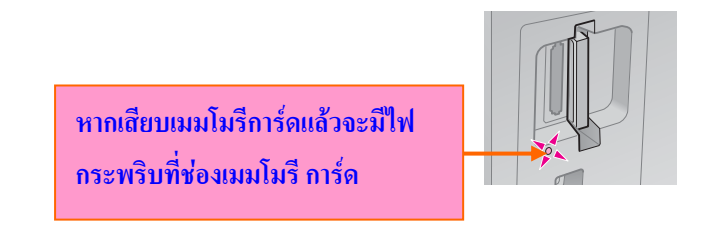

ช้อควรทราบ : การดึงเมมโมรีการ์ดออกจากช่องอ่านการ์ด ควรสังเกตว่าต้องไม่มีไฟกระพริบที่ช่องอ่าน การ์ดแล้วจึงจะสามารถดึงเมมโมรีการ์ดออกได้

## <u>การพิมพ์รูปภาพจากเมมโมรีการ์ด</u>

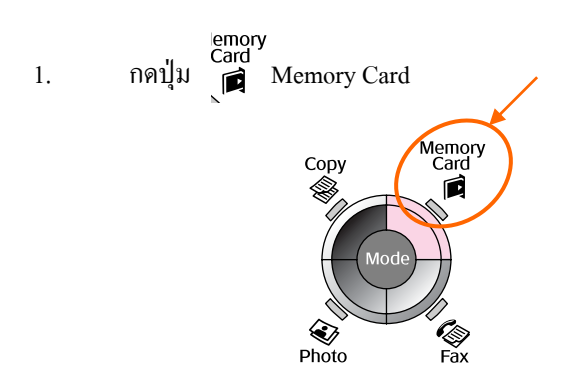

 เลือกหัวข้อเพื่อกำหนดค่าต่างในการ Preview และการพิมพ์ภาพ หลังจากนั้นกด OK แล้วเลือกภาพที่ ต้องการพิมพ์พร้อมกับเลือกจำนวนการพิมพ์ภาพด้วย

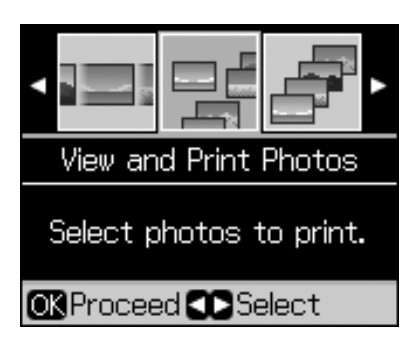

| ค่ากำหนดต่างๆ        | คำอธิบาย                                                                |
|----------------------|-------------------------------------------------------------------------|
| View and Print Photo | เลือกรูปภาพและกำหนดจำนวนการพิมพ์                                        |
|                      | กด <b>ok</b> แล้วกำหนดจำนวนการพิมพ์ , สามารถPreview เพื่อดูตัวอย่างภาพ  |
| Print All Photo      | ทั้งหมดโดยการกดปุ่ม 🗲 หรือ 🕨                                            |
|                      | เลือกการพิมพ์ภาพจากวันที่ของภาพแล้วกคปุ่ม оหแล้วกค оห อีกครั้ง          |
| Print by Date        | หลังจากนั้นจึงเลือกภาพและจำนวนการพิมพ์ภาพ                               |
| Print Index Sheet    | เลือกพิมพ์ภาพตามIndex Sheet                                             |
|                      | เลือกให้แสดงภาพจากหน้าจอLCDอย่างต่อเนื่องได้หากภาพที่ต้องการพิมพ์       |
|                      | แสดงขึ้นบนหน้าจอให้กดปุ่ม ок หลังจากนั้นจึงเลือกจำนวนการพิมพ์           |
| Slide Show           | หากต้องการพิมพ์ภาพเพิ่มเติมจากที่เลือกไว้ให้เลือกภาพที่ต้องการพิมพ์ขึ้น |
|                      | มาแล้วจึงเลือกจำนวนภาพที่ต้องการพิมพ์                                   |

 กดปุ่ม Menu เพื่อเปลี่ยนก่ากำหนดต่างๆ เช่นประเภทกระดาษ,งนาดกระดาษหรือกุณภาพการ พิมพ์ เป็นต้น แล้วกดOK

| ۵                        |  |  |  |
|--------------------------|--|--|--|
| Paper Type OPrem. Glossy |  |  |  |
| Paper Size : 10x15cm     |  |  |  |
| Layout : Borderless      |  |  |  |
| Quality : Standard       |  |  |  |
| Date :None               |  |  |  |
| •                        |  |  |  |
| 🗅 Adjust 💽 Done          |  |  |  |

4. กดปุ่ม 🔷 start เพื่อพิมพ์ภาพ

#### <u>การพิมพ์ภาพจาก Index Sheet</u>

สามารถพิมพ์ภาพที่อยู่ในเมมโมรีการ์ด และเลือกจำนวนการพิมพ์ภาพจากIndex Sheetที่พิมพ์ออกมาได้

1. ใส่กระดาบธรรมดาขนาด A4 ในช่องป้อนกระดาบ

2. กดปุ่ม 🗭 Memory Card

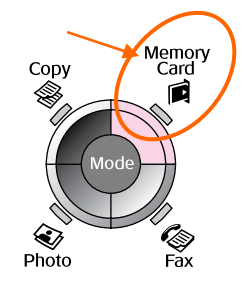

3. เลือกหัวข้อ Print Index Sheet แล้วกคปุ่ม OK

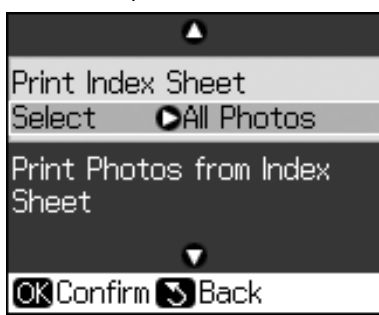

- 4. เลือกหัวข้อ Print Index Sheet Select
- 5. เลือกช่วงระยะของภาพแล้วกด **OK**

| ช่วงระยะ  | คำอธิบาย                                                   |
|-----------|------------------------------------------------------------|
| All Photo | เลือกพิมพ์ภาพทั้งหมดที่มีในเมม โมรีการ์ด                   |
| Latest 30 | สั่งพิมพ์ชื่อไฟล์นั้นอย่างน้อย 30ภาพในการสั่งพิมพ์ต่อครั้ง |
| Latest 60 | สั่งพิมพ์ชื่อไฟล์นั้นอย่างน้อย 60ภาพในการสั่งพิมพ์ต่อครั้ง |
| Latest 90 | สั่งพิมพ์ชื่อไฟล์นั้นอย่างน้อย 90ภาพในการสั่งพิมพ์ต่อครั้ง |

6. กดปุ่ม 🚸 Start เพื่อเริ่มการพิมพ์ Index Sheet

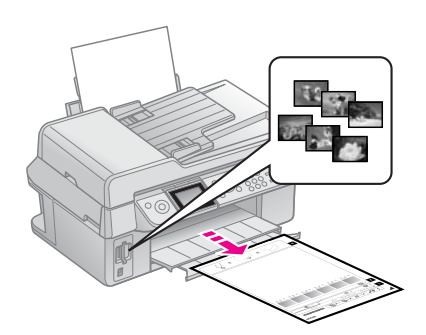

หลังจากนั้นเลือกรูปภาพที่ต้องการพิมพ์โดยการใช้ดินสอวงกลมเลือกตัวเลขที่แสดงถึงจำนวนการพิมพ์
 ใต้ภาพนั้นจากกระดาษที่พิมพ์ออกมา

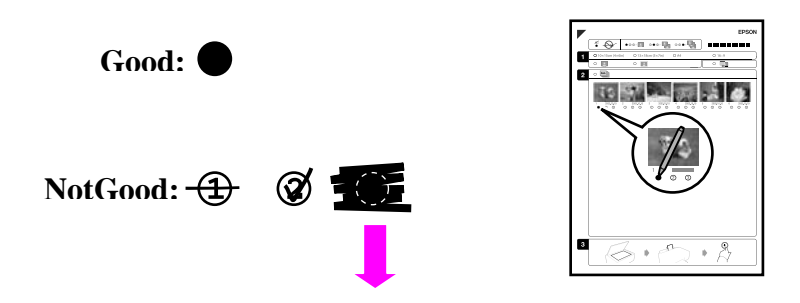

 คว่ำหน้า Index Sheet โดยให้เครื่องหมายสามเหลี่ยมที่อยู่มุมบนซ้ายของ Index Sheet ลงที่มุมบนซ้าย หน้ากระจกของพรินเตอร์เพื่อให้พรินเตอร์สแกนหาภาพที่ต้องการพิมพ์โดยเมมโมรีการ์ดยังคงเสียบอยู่ ที่ช่องอ่านการ์ดของพรินเตอร์ด้วยแล้วปิดฝาครอบพรินเตอร์ลง

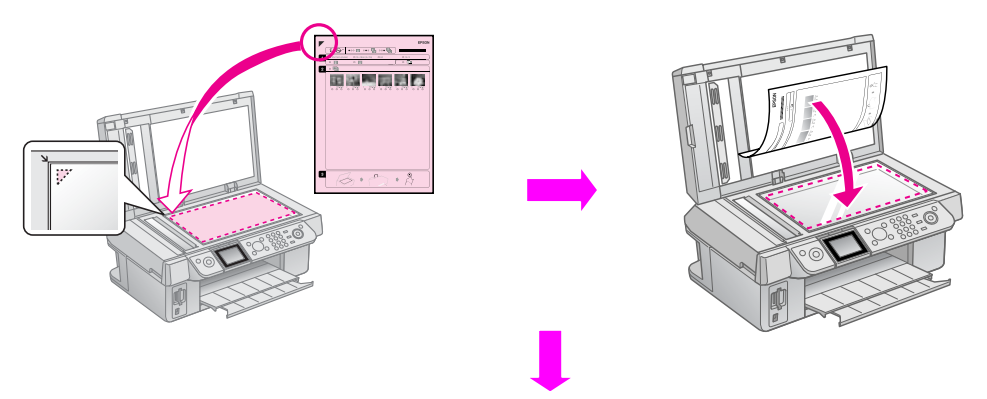

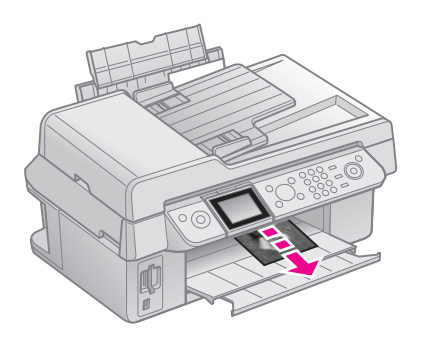

#### <u>การพิมพ์ภาพจากกล้องดิจิตอล</u>

กล้องคิจิตอลที่เชื่อมต่อกับเครื่องพรินเตอร์นี้จะต้องเป็นกล้องที่มีเทคโนโลยี PictBridge หรือ USB DIRECT-PRINTด้วยจึงจะสามารถสั่งพิมพ์ภาพที่เชื่อมต่อกับพรินเตอร์นี้ได้

- ข้อควรทราบ: นามสกุลไฟล์ต้องเป็น JPEG
  - ขนาดภาพต้องเท่ากับ 80x80 pixels ถึง 9200x9200 pixels
- 1. ก่อนการพิมพ์ภาพจากกล้องกวรตรวจสอบให้แน่ใจว่าพรินเตอร์ไม่ได้เชื่อมต่อกับคอมพิวเตอร์
- 2. ดึงเมมโมรีการ์ดออกจากพรินเตอร์ออกทั้งหมด

- 3. กดปุ่ม**ไว้ Setup**
- 4. เลือกหัวข้อ PictBridge Setup แล้วกด OK
- กดปุ่ม Menu หากต้องการเปลี่ยนค่ากำหนดในการพิมพ์ เช่น ประเภทกระดาษ, ขนาด กระดาษ หรือ คุณภาพการพิมพ์ เป็นต้น แล้วกด OK
- 6. เชื่อมต่อสายUSBจากกล้องเข้ากับช่องเสียบUSB พรินเตอร์

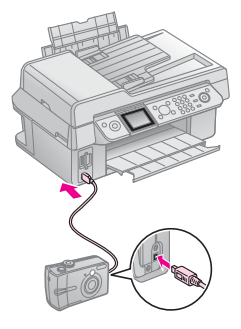

- เปิดกล้องดิจิตอลแล้วเลือกภาพและที่ต้องการพิมพ์พร้อมกับกำหนดก่าต่างๆที่งำเป็นในการพิมพ์ ของกล้องแล้วสั่งพิมพ์ผ่านกำสั่งจากกล้องดิจิตอล
- ง้อควรทราบ: ค่ากำหนดบางค่าที่กำหนดจากพรินเตอร์และกล้องดิจิตอลอาจไม่ Support กัน ทั้งหมด เช่น ค่ากำหนดของประเภทกระดาษ,งนาดกระดาษหรือรูปแบบการพิมพ์

# บทที่ 5: การใช้งานโปรแกรมเอปสันสแกน

การวางเอกสารด้นฉบับเพื่อการสแกน (<mark>สามารถดูรายละเอียดเพิ่มเติมได้ในบทที่ 1 หัวข้อ การใส่กระดาษเพื่อพิมพ์งาน</mark> หน้า 7)

#### การสแกนเอกสารหรือรูปภาพ

โปรแกรม EPSON Scan เป็นโปรแกรมที่ช่วยในการสแกนภาพและเอกสาร สำหรับขั้นตอนในการเรียกใช้งานโปรแกรม EPSON Scan สามารถทำได้ดังนี้

สำหรับระบบ Windows

ดับเบิลกลิกที่รูป EPSON Scan หน้า Desktopหรือกลิกที่ Start เลือก All Programs และเลือกเมนู EPSON Scan กลิกเลือกหัวข้อ EPSON Scan

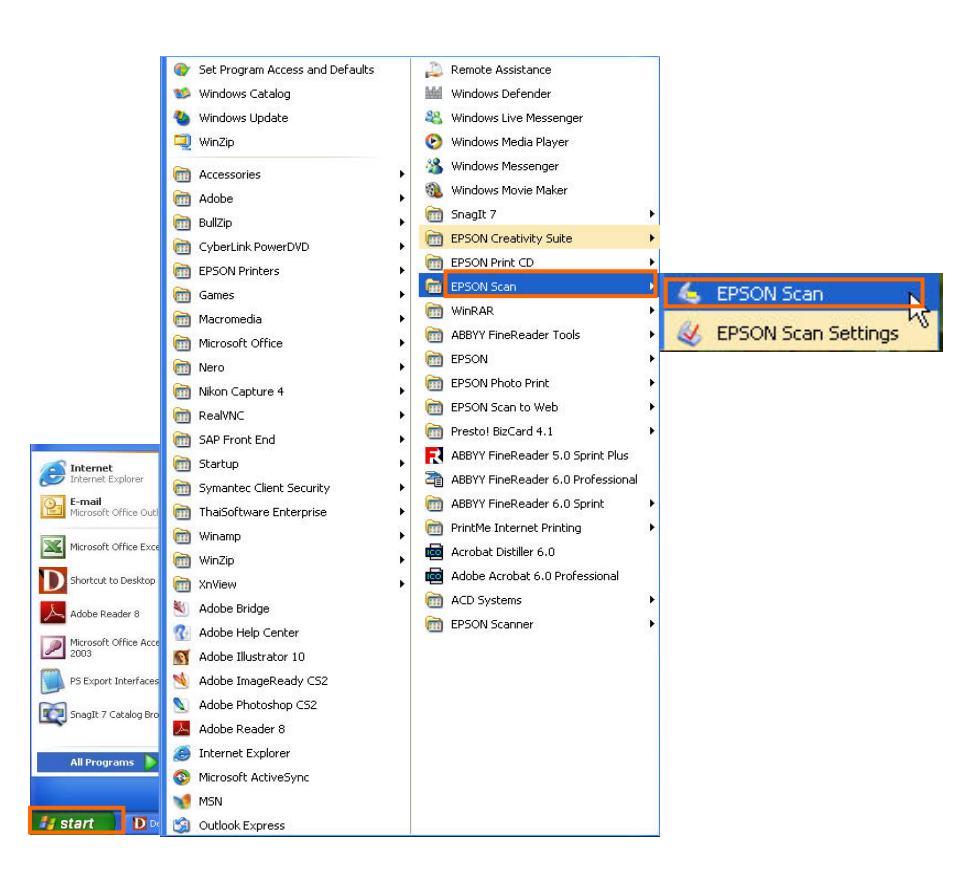

• สำหรับระบบ Macintosh 10.2 หรือสูงกว่า

เลือก Application และคลิกที่ใอคอน เอปสันสแกน EPSON Scan

จะปรากฎหน้าต่าง EPSON Scan

โปรแกรมEPSON Scan มีโหมดให้เลือกใช้งานทั้งหมด 3 โหมดดังนี้

- **1.** Office Mode
- **2.** Home Mode
- **3.** Professional Mode

กรณีต้องการเปลี่ยนโหมดในการทำงานสามารถทำได้โดยการกครูปสามเหลี่ยมที่อยู่มุมบนขวาของหน้าต่างEPSON Scan

| EPSON Scan                 |                                                 |   |
|----------------------------|-------------------------------------------------|---|
| EPSON                      | Scan Office Mode                                | ~ |
| Image Type<br>© Color O Gr | Office Mode<br>Professional Mode<br>Black&White |   |
| Destination                |                                                 |   |
| Document Source:           | Auto Detect 💌                                   |   |
| Size:                      | A4(210 x 297 mm)                                |   |
| Orientation:               | •                                               |   |
| Resolution:                | 300 💌 dpi                                       |   |
| Image Adjustments          |                                                 |   |
| Brightness:                |                                                 | 0 |
| Contrast:                  |                                                 | 0 |
| 🔲 Unsharp Mask             |                                                 |   |
| Descreening                |                                                 |   |
| Text Enhancement           |                                                 |   |
| Preview                    | v <u>S</u> can                                  |   |
| Help                       | Configuration Close                             |   |

## การใช้งานใน Office Mode

| EPSON                                                      | Scan           | Mode:<br>Office Mode |       |
|------------------------------------------------------------|----------------|----------------------|-------|
| ⊡Image Type                                                | rayscale       | O Black&Wł           | nite  |
| Destination                                                | Auto Detect    | ~                    | 2     |
| Size:                                                      | A4(210 x 297 m | ım) 🔽                | 3     |
| Orientation:                                               | •              | 0 4                  | 4     |
| Resolution:                                                | 300            | y dpi                | 5     |
| <ul> <li>Image Adjustments</li> <li>Brightness:</li> </ul> | 0              |                      |       |
| Contrast:                                                  | 0              |                      | 0     |
| Descreening                                                | 7              |                      |       |
| Text Enhancement                                           | 9              | 11                   |       |
| 10 Preview                                                 | ~ ] [=         | <u>S</u> can         |       |
| Help                                                       | Configuration  |                      | llose |
|                                                            |                |                      |       |

Image Type : สามารถกำหนดลักษณะสีที่ต้องการสแกนว่าจะให้ภาพหรือเอกสารที่สแกนนั้นเป็น สี, ดำ-เทา หรือ ขาว-ดำ

3

4

5

6

7

8

9

10

11

12

Destination: กำหนดตำแหน่งของการวางเอกสารหรือภาพต้นฉบับ

| Auto Detect           |  |
|-----------------------|--|
| Document Table<br>ADF |  |
| Auto Detect           |  |

\*Auto Detect สามารถวางเอกสารหรือภาพต้นฉบับไว้ในถาดป้อนกระดาษอัตโนมัติหรือ หน้า กระจกได้เนื่องจากสแกนเนอร์สามารถค้นหาเอกสารต้นฉบับได้เอง

้เลือกคำสั่งนี้หากวางเอกสารหรือภาพต้นฉบับไว้บนหน้ากระจกสแกนเนอร์ \* Document Table \* ADF ้เลือกคำสั่งนี้หากวางเอกสารหรือภาพต้นฉบับไว้บนถาดป้อนกระดาษอัตโนมัติ Size: กำหนดขนาดของเอกสารหรือภาพต้นฉบับที่ต้องการ **Orientation:** การกำหนุดตำแหน่งหรือทิศทางของเอกสาร การกำหนดความละเอียดในการสแกน **Resolution:** Image Adjustment: การกำหนดความคมชัด ความสว่างของภาพหรือเอกสาร เพิ่มความคมชัดของขอบเส้นข้อความหรือภาพ **Unsharp Mask:** การเกลี่ยค่าสี **Descreening:** Text Enhancement: กำหนดให้ข้อความคมชัดขึ้น แสดงตัวอย่างก่อนพิมพ์ 🛅 📴 **Preview:** เริ่มต้นการสแกน 둴 🚥 Scan: ตั้งค่าตำแหน่งของไฟล์ที่ต้องการเก็บ ชื่อ นามสกุลไฟล์ เมื่อคลิกที่ปุ่ม File save Setting: 40 จะปรากฏหน้าต่าง File Save Setting

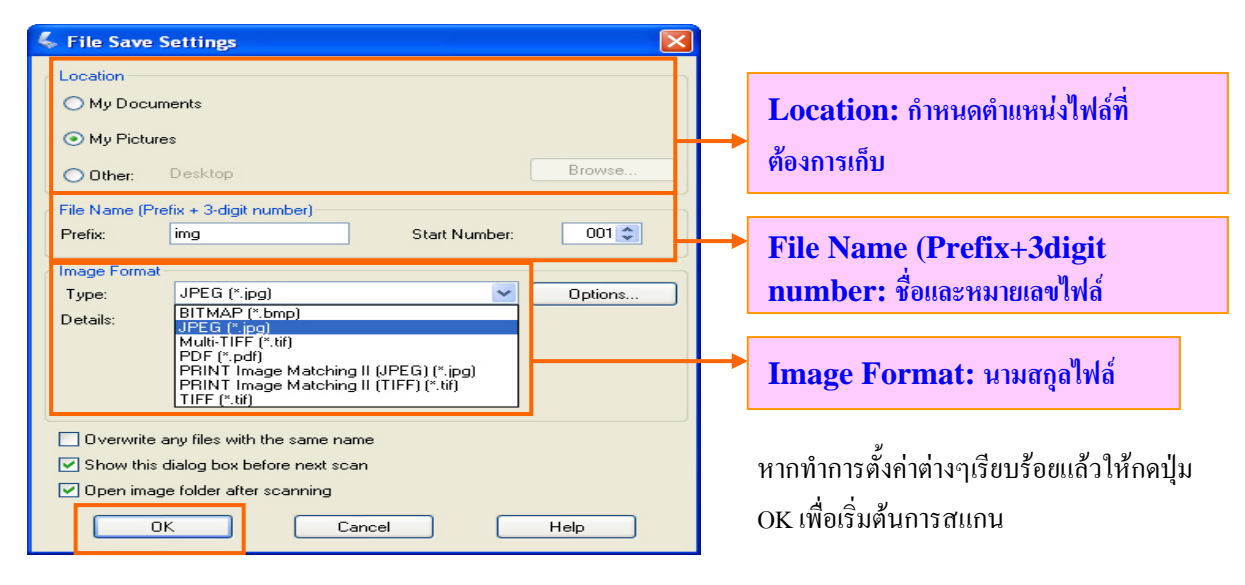

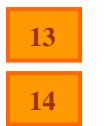

Help: ดูคำแนะนำการใช้โปรแกรม

**Configuration:** 

กำหนดก่าเพิ่มเติม เช่น ความละเอียดการแสดงก่าในการ Preview การ กำหนดสีการแสดงผล เป็นต้น

| Configuration               |             |       |
|-----------------------------|-------------|-------|
| Preview Color Other         |             |       |
| Preview window size:        | Medium      | ~     |
| Preview image rotation      |             |       |
| Units:                      | mm          | ~     |
| Fast preview                |             |       |
| Densitometer Sampling Area: | 1 x 1 pixel | ~     |
| Eyedropper Sampling Area:   | 1 x 1 pixel | ~     |
| Auto Photo Orientation      |             |       |
| Thumbnail Cropping Area:    | <b>_</b>    |       |
|                             | Small       | Large |
|                             | OK Cancel   | Help  |

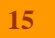

Close: ปิดฟังก์ชั่นการทำงานโปรแกรมสแกน

## การใช้งานใน Home Mode

| EPSON Scan                           |
|--------------------------------------|
| EPSON Scan Home Mode:                |
| Document Type                        |
| Photograph 🗸                         |
| Image Type                           |
| Olor Orayscale OBlack&White          |
| Destination                          |
| ◯ Screen/Web ◯ Printer ⊙ Other       |
| Resolution: 50 💌 dpi                 |
| Target Size: Original                |
| Image Adjustments                    |
| Descreening     Backlight Correction |
| Color Restoration Dust Removal       |
| Brightness                           |
| Preview Scan                         |
| Help Configuration Close             |

การใช้งานในโหมดนี้จะมีการตั้งก่าที่แตกต่างจากโหมด Office Mode คือ

 Document type: สามารถเลือกประเภทของเอกสารหรือไฟล์ดันฉบับได้ เช่น รูปภาพ กราฟิก นิตยาสาร หนังสือพิมพ์ หรือลายเส้น ซึ่งเหมาะกับการสแกนที่เป็นภาพถ่าย

| 🐇 EPSON Sc | an            |                    |       |
|------------|---------------|--------------------|-------|
| EF         | SON Scan      | Mode:<br>Home Mode | *     |
| Document T | ype           |                    |       |
|            | Photograph    |                    | ~     |
|            | Photograph    |                    |       |
|            | Illustration  |                    |       |
|            | Magazine      |                    |       |
|            | Newspaper     |                    |       |
|            | Text/Line Art |                    |       |
| Brig       | ntness        |                    |       |
| ▼ Th       | Preview       | <u>S</u> can       |       |
| Help       | Configuratio  | on                 | Close |

**2. Target Size:** การกำหนดขนาดของเอกสารที่สแกนแล้ว เช่น A4 A5 4x6 หรือ กำหนดเท่ากับไฟล์ต้นฉบับ

เป็นต้น

| and a second second |          |     |
|---------------------|----------|-----|
| Target Size:        | Original | ✓ A |

**3. Image Adjustment:** เพิ่มค่ากำหนดการกำจัดฝุ่นที่ภาพด้นฉบับ การคืนค่าสีของภาพเก่าให้เป็นภาพใหม่ อัตโนมัติ และการเพิ่มความสว่างให้กับพื้นหลังภาพ

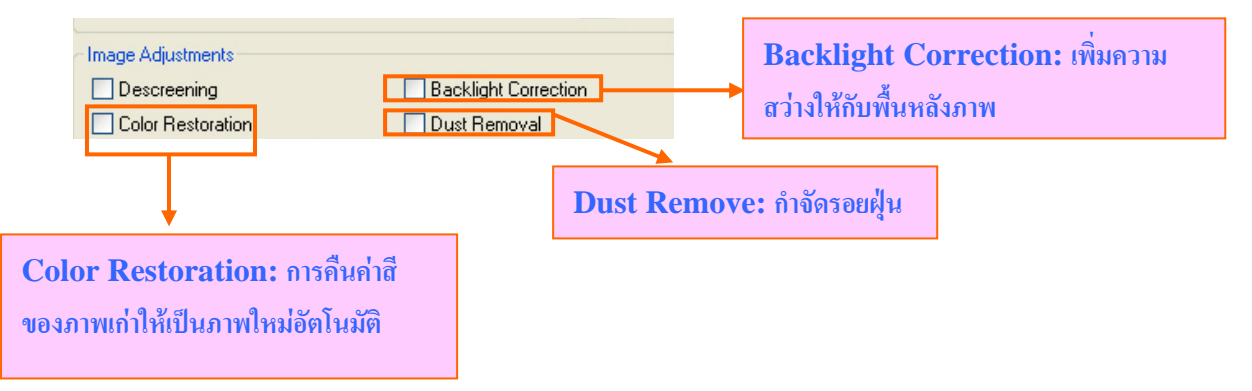

Thumbnail: การเลือกค่าการแสดงตัวอย่าง (Preview) ภาพก่อนสแกนจริง หากวางเอกสารเอียง (ไม่เกิน 45 องศา)
 โปรแกรมจะจัดเรียงภาพให้วางในแนวตรงอัตโนมัติ

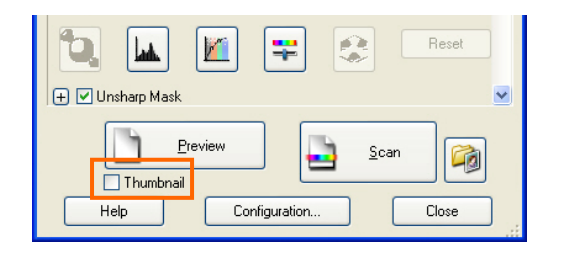

#### การใช้งานใน Professional Mode

1. การใช้งานในโหมคนี้จะมีการเลือกค่ากำหนดเพิ่มเติมมากกว่า Home Mode เช่น การกำหนดค่าสี ต่างๆ เพิ่มมาก ขึ้น

| EPSON Scan            |                            |
|-----------------------|----------------------------|
| EPSON Sca             | Mode:<br>Professional Mode |
| ∼ Settings<br>Name:   | Current Setting            |
| Original              |                            |
| Document Type:        | Reflective                 |
| Document Source:      | Document Table             |
| Auto Exposure Type:   | Photo                      |
| Destination           |                            |
| Image Type:           | 24-bit Color               |
| Resolution:           | 300 🔽 dpi                  |
| Document Size:        | W 215.9 H 297.2 mm 🕑       |
| 🛨 Target Size;        | Original 💌 🛕               |
| Adjustments           |                            |
|                       | Reset                      |
| 🛨 🗹 Unsharp Mask      | ✓                          |
| Thumbnail<br>Help Con | figuration                 |

| Original            |                |   |
|---------------------|----------------|---|
| Document Type:      | Reflective     | * |
| Document Source:    | Document Table | * |
| Auto Exposure Type: | Photo          | ~ |
| Auto Exposure Type: | Photo<br>Photo | ~ |
| Destination         | Document       |   |

#### <u>ค่ากำหนดสำหรับสแกนภาพหรือเอกสารทั่วไป</u>

- Document Type กำหนดเป็น Reflective : ภาพ หรือเอกสารทั่วไป
- Auto Exposure Type : กำหนดเป็นภาพ (Photo) หรือ เอกสาร (Document)

 กำหนด Destination กำหนด Output ของภาพที่ต้องการให้สแกนแล้วนำไปใช้งานจริง คือกำหนดลักษณะการสแกน เอกสาร (Image Type), ค่าความละเอียด (Resolution), กำหนดพื้นที่ของภาพที่ต้องการสแกน (Document Source) โดยคลิกเมาส์ซ้ายค้าง จนกระทั่งเกิดเส้นปะที่ภาพ และขนาดของภาพที่ต้องการนำออก (Target Size)

| Destination    |                       |
|----------------|-----------------------|
| Image Type:    | 24-bit Color 🗸 🗸      |
| Resolution:    | 300 💌 dpi             |
| Document Size: | W 81.7 H 57.8 mm 💌    |
| 😑 Target Size: | A4 (210 x 297 mm) 💌 🔀 |
| W 297.0        | H 210.0 mm 💌 🔂        |
| Scale:         | 363 🗢 %               |
| Trimming:      | 🔿 Off 💿 On            |

3.ปรับแต่งภาพโดยใช้เครื่องมือในเมนู Adjustments

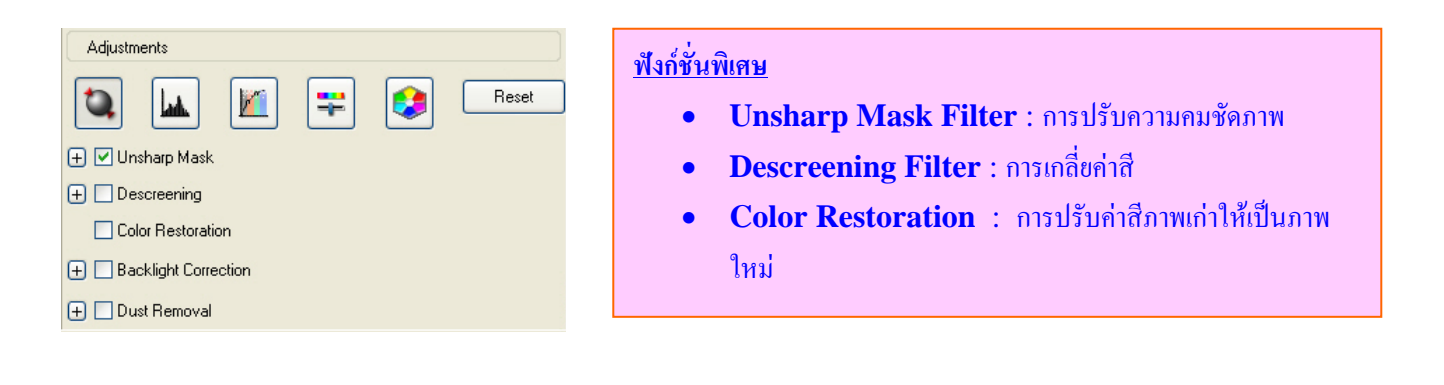

# บทที่ 6: การเปลี่ยนตลับน้ำหมึก

## <u>การเปลี่ยนและติดตั้งตลับน้ำหมึก</u>

ก่อนเริ่มติดตั้งตลับหมึก ต้องเตรียมตลับน้ำหมึกใหม่ให้พร้อม

**ข้อกวรทราบ:** ห้ามเปิดตลับหมึกที่บรรจุภายในซองสูญญากาศทิ้งไว้ก่อน จนกว่าจะทำการติดตั้งตลับหมึกนั้นใส่ เครื่องพิมพ์ ให้เรียบร้อย

## <u>รหัสหมึกที่ใช้กับ CX9300F</u>

| สี                | รหัสหมึก |
|-------------------|----------|
| ດຳ <b>– Black</b> | T0731    |
| ດຳ <b>-Black</b>  | T0731H   |
| ฟ้า–Cyan          | T0732    |
| ม่วงแดง – Magenta | T0733    |
| เหลือง - Yellow   | T0734    |

## <u>การเปลี่ยนตลับน้ำหมึกจากเครื่องพิมพ์</u>

กรณีตลับน้ำหมึก - หมด

สังเกตข้อความที่หน้าจอ LCD เพื่อตรวจสอบว่าตลับน้ำหมึกสีใดหมด เพื่อทำการเปลี่ยน จากนั้นกดปุ่ม OK

กรณีตลับน้ำหมึก - ยังไม่หมด

- ให้กดปุ่ม 🖁 Setup
- เลือกหัวข้อ Maintenance และกดปุ่ม OK
- เลือกหัวข้อ Change Ink Cartridge และกดปุ่ม OK
- 2. เปิดอุปกรณ์ส่วนสแกนเนอร์ขึ้น

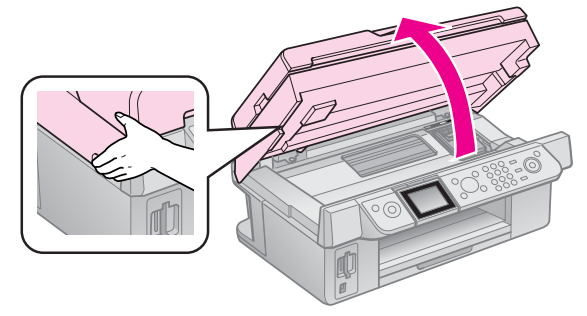

**ข้อควรระวัง :** ห้ามยกส่วนที่เป็นสแกนเนอร์ออก ขณะที่ฝากรอบเอกสารยังเปิดอยู่

เปิดฝาล็อกตลับน้ำหมึกโดยนำตลับหมึกตลับที่หมดออก

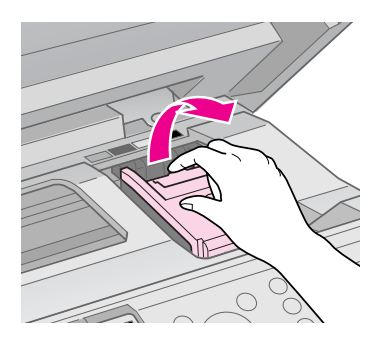

ข้อควรระวัง: ห้ามสัมผัสและเปิดฝาล็อกตลับหมึกขณะที่หัวพิมพ์กำลังเคลื่อนที่อยู่

4. กดที่แถบล็อกให้มีเสียงดัง"กลิก"และยกตลับน้ำหมึกขึ้น

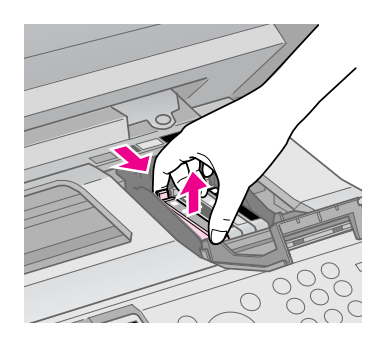

**ข้อควรระวัง :** ควรใช้ตลับหมึกพิมพ์แท้เอปสันทุกครั้ง เพื่อคุณภาพงานพิมพ์ที่คมชัค เก็บทุกรายละเอียดของภาพได้ไม่ ผิดเพี้ยน สีสันถูกต้อง เพราะการใช้ตลับหมึกพิมพ์หรือน้ำหมึกที่ไม่ใช้เอปสันแท้ จะทำให้คุณภาพของงานพิมพ์ลดลง และ ส่งผลให้เครื่องพิมพ์ หรือหัวพิมพ์เกิดความเสียหาย ซึ่งไม่อยู่ในเงื่อนไขการรับประกันเครื่องพิมพ์

เขย่าตลับน้ำหมึกประมาณ 4 – 5 ครั้ง ก่อนนำไปติดตั้งเพื่อใช้งาน

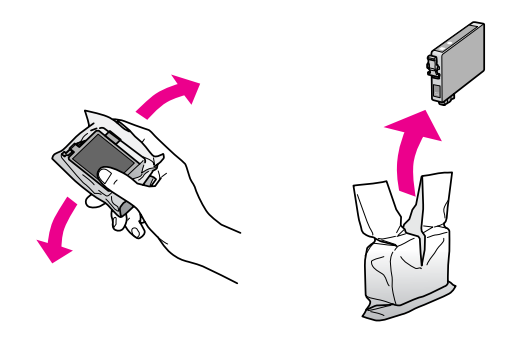

**ข้อควรระวัง :** ห้ามแตะหรือสัมผัสบริเวณแผงวงจรที่อยู่ด้านข้างของตลับน้ำหมึก

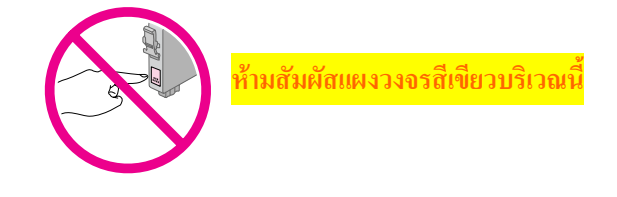

ห้ามแกะพลาสติกใสที่อยู่บริเวณด้านล่างของตลับน้ำหมึกโดยเด็ดขาด มิฉะนั้นจะทำให้ตลับน้ำหมึกชำรุด และไม่สามารถนำมาใช้งานได้อีก

คึงเทปพลาสติกสีเหลืองออก ซึ่งอยู่บริเวณค้านล่างของตลับหมึกพิมพ์ ก่อนการติคตั้งตลับน้ำหมึกพิมพ์

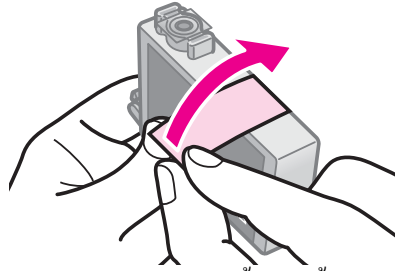

**ข้อกวรระวัง :** ดึงสติกเกอร์สีเหลืองออกจากตลับก่อนการติดตั้งตลับน้ำหมึก หากยังมีสติกเกอร์นี้ติดอยู่ที่ตัวตลับอาจมี ผลเกี่ยวกับคุณภาพการพิมพ์ หรืออาจส่งผลให้ไม่สามารถพิมพ์งานได้

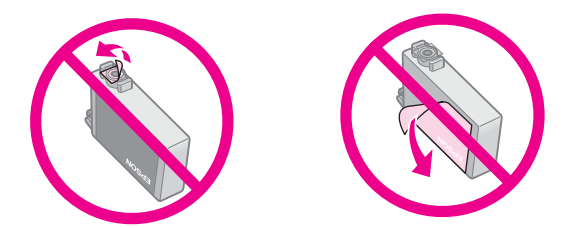

- ควรตรวจสอบให้แน่ใจว่าได้ติดตั้งตลับน้ำหมึกเข้ากับเครื่องพิมพ์ ตรงกับตลับน้ำหมึกที่ถอดออกมา ถ้าตลับน้ำหมึกที่ติดตั้งเข้าไปแล้วไม่พร้อมใช้งาน หัวพิมพ์อาจแห้งหรืออุดตันได้และอาจทำให้ไม่ สามารถแสดงสถานะของน้ำหมึกได้
- 7. ใส่ตลับน้ำหมึกใหม่เข้าไป แล้วกคลงไปจนกระทั่งตลับน้ำหมึกเข้าล็อกได้พอดีหรือมีเสียงดัง"<u>คลิก</u>"

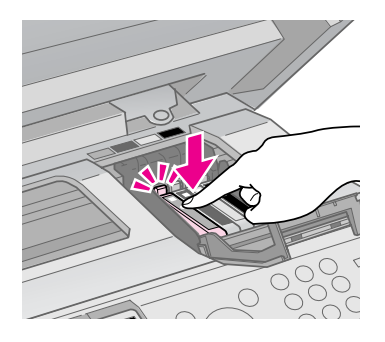

- 8. กคลีอกฝาตลับน้ำหมึก ให้ดัง **"คลิก"**
- 9. ปิดฝาครอบเครื่องพิมพ์

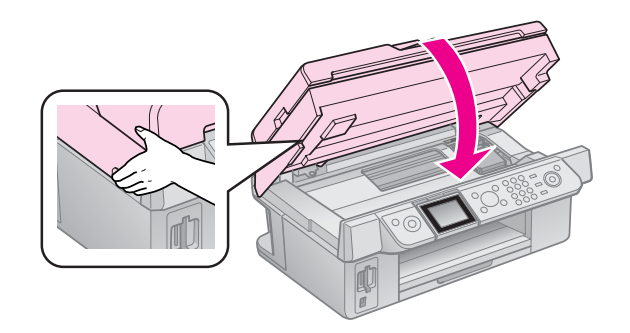

10. กคปุ่ม **OK** ระบบลำเลียงน้ำหมึกจะเริ่มนำน้ำหมึกเข้าสู่ระบบ

ข้อควรระวัง: ห้ามปิดเครื่องพิมพ์ในขณะเครื่องกำลังลำเลียงน้ำหมึกเข้าสู่ระบบ

## การตรวจสอบปริมาณน้ำหมึกจากโปรแกรม Status Monitor 3

#### <u>ระบบ Windows 98</u>

คลิก Start > setting > printer

#### <u>ระบบ Windows 2000/XP</u>

1. กลิก Start > setting > printer and Fax หรือ Start > printer

2. คลิกขวา ไอคอน 🗱 เลือก Printing Preferance

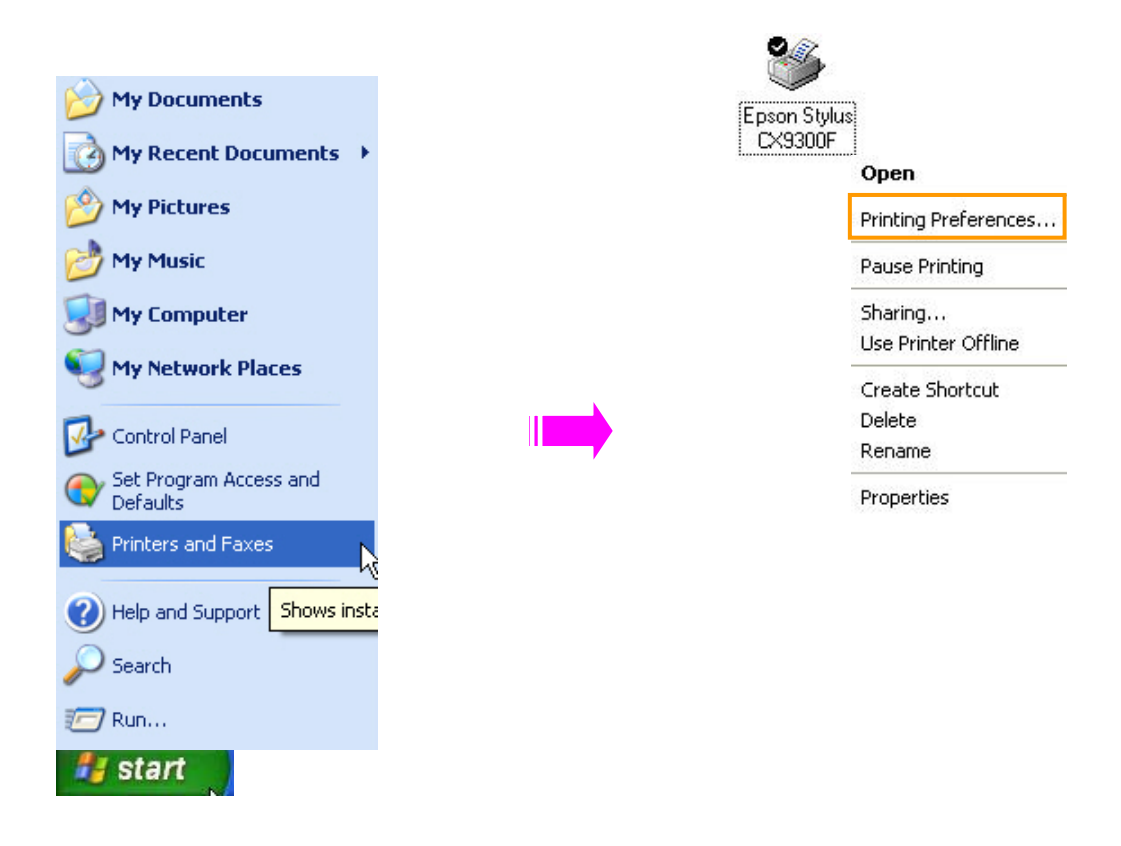

3. จะปรากฏหน้าต่าง EPSON Stylus CX9300F Series Printing Preferance เลือกหัวข้อ Maintenance

| EPSON Stylus CX9300F Series Printing Pr            | eferences ?X                                   |  |
|----------------------------------------------------|------------------------------------------------|--|
| 🚱 Main 🛞 Advanced 🥶 Page Layout 🙀 M                | faintenance                                    |  |
| Quality Option                                     |                                                |  |
|                                                    |                                                |  |
| 🔿 Draft 🔿 Text 💿 Text & Image                      | O Photo O Best Photo                           |  |
| Paper Options                                      | Print Options<br>PhotoEnhance<br>Reverse Order |  |
| Type: plain papers                                 | Print Preview                                  |  |
| Size: Letter 8 1/2 x 11 in                         | 🔲 Quiet Mode                                   |  |
| Borders      Borderless                            |                                                |  |
| Ink Levels<br>Diretation<br>© Potrait<br>Landscape |                                                |  |
| Reset Defaults Technical Support                   | Show Settings                                  |  |
| OK Cancel Apply Help                               |                                                |  |

4. เลือกหัวข้อ Status Monitor 3 [M]

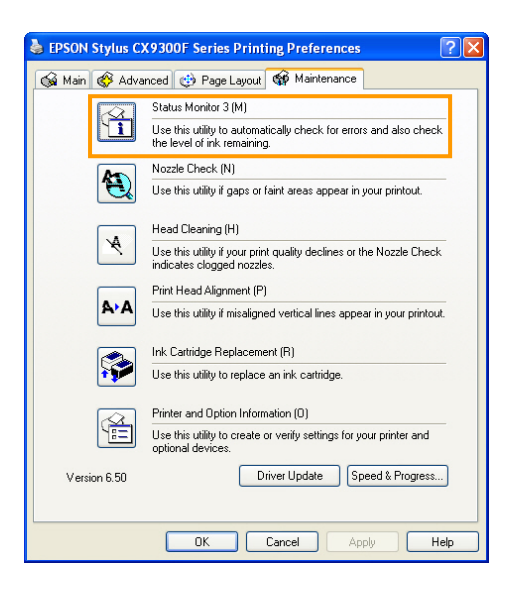

4. จะปรากฏหน้าต่าง EPSON Stylus Monitor3 : EPSON Stylus CX9300F Series โปรแกรมจะแสดงปริมาณน้ำ หมึกในแต่ละสี

| EPSON Status Monitor                                                 | 3 : EPSON Sty       | lus CX9300F Sei | ries 🔀            |
|----------------------------------------------------------------------|---------------------|-----------------|-------------------|
| EPSON Int                                                            | low                 |                 |                   |
| Black: 73<br>You may continue printing, or<br>the ink cartridge now. | click the How to bu | atton to change |                   |
|                                                                      | ➡ -                 | low to          | Technical Support |
| Ink Levels                                                           |                     |                 |                   |
| 73                                                                   | 73                  | 73              | 73<br>Information |
|                                                                      | OK                  |                 | uy Epson Ink      |

## <u>การเปลี่ยนตลับน้ำหมึกจากโปรแกรม Status Monitor 3</u>

หากพบว่าน้ำหมึกสีใคหมค หรือต้องการเปลี่ยนตลับหมึกกรณีน้ำหมึกยังไม่หมค สามารถเปลี่ยนได้โดย

#### <u>ระบบ Windows 98</u>

คลิก Start > setting > printer

#### <u>ระบบ Windows 2000/XP</u>

- 1. กลิ์ก Start > setting > printer and Fax หรือ Start > printer
- คลิกขวา ไอคอน โครงกรรษษา เลือก Printing Preferance
- 3. จะปรากฏหน้าต่าง EPSON Stylus CX9300F Series Printing Preferance เลือกหัวข้อ Maintenance

| EPSON Stylus CX9300F Series Printing Preferences 🛛 🛛 🛛 |                      |  |  |
|--------------------------------------------------------|----------------------|--|--|
| 🚱 Main 🛞 Advanced 🥶 Page Layout 🙀 M                    | aintenance           |  |  |
| Quality Option                                         |                      |  |  |
|                                                        |                      |  |  |
| ◯ Draft ◯ Text ⊙ Text & Image                          | O Photo O Best Photo |  |  |
| Paper Options                                          | Print Options        |  |  |
| Type: plain papers                                     | Print Preview        |  |  |
| Size: Letter 8 1/2 x 11 in                             | 🔲 Quiet Mode         |  |  |
| Borders      Borderless                                |                      |  |  |
| Ink Levels                                             | entation             |  |  |
| O Portrait     O Landscape                             |                      |  |  |
| How to Buy                                             | ]                    |  |  |
| Reset Defaults Technical Support                       | Show Settings        |  |  |
| OK Cancel                                              | Apply Help           |  |  |

4. เลือกหัวข้อ Ink Cartridge Replacement [R]

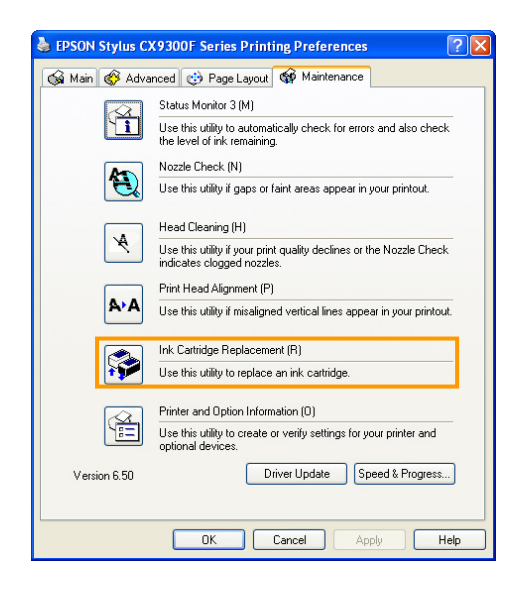

5. จะปรากฏหน้าต่าง Ink replacement Utility คลิก Next

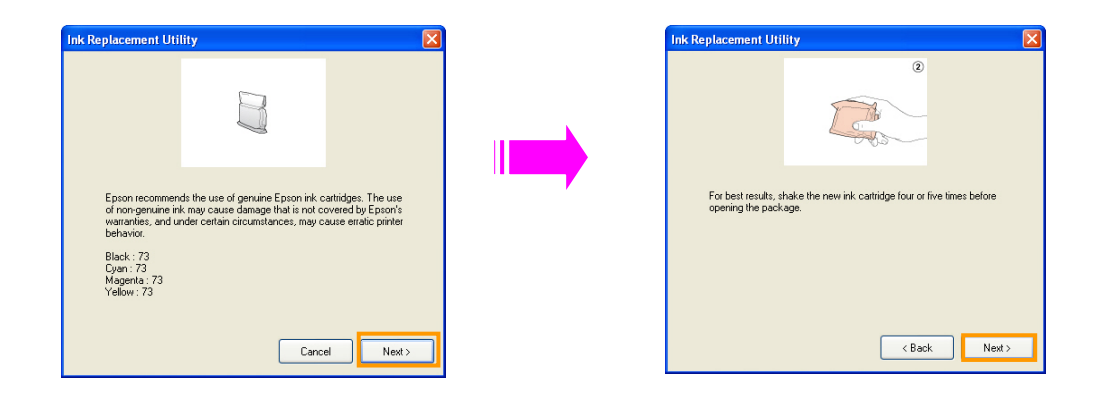

6. จะปรากฏหน้าต่าง Ink Replacement Utility คลิก Next และ OK

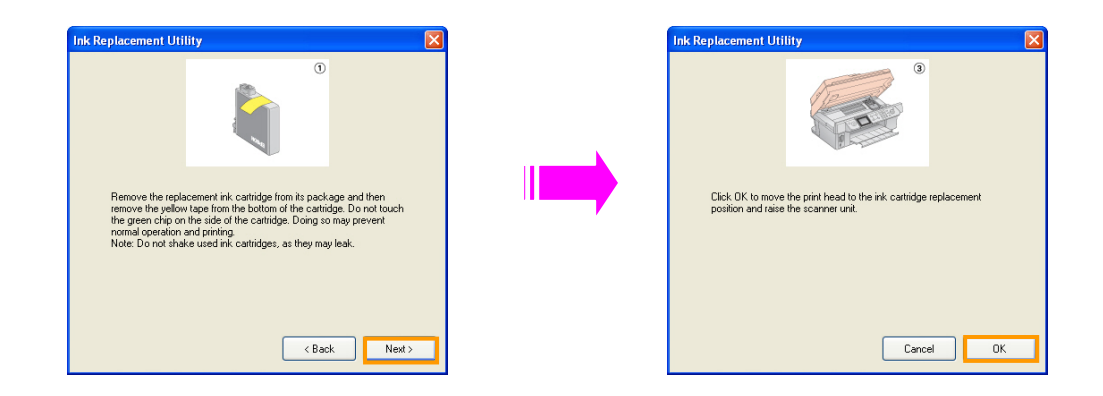

7. จะปรากฏหน้าต่าง Ink Replacement Utility คลิก Next และ ок

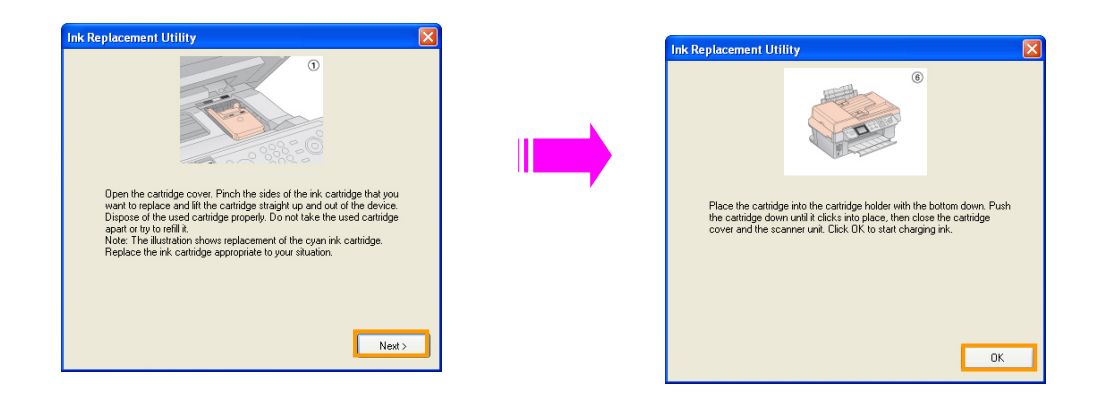

# บทที่ 7: แนวทางและการแก้ไขปัญหาเบื้องต้น

- 1. <u>การตรวจสอบปริมาณน้ำหมึกจากเครื่องพิมพ์</u>
- 1. กดปุ่ม 🔓 Setup
- 2. เลือกหัวข้อ Ink Levels แล้วกด OK หน้าจอ LCD จะแสดงปริมาณน้ำหมึกในแต่ละสีกือ

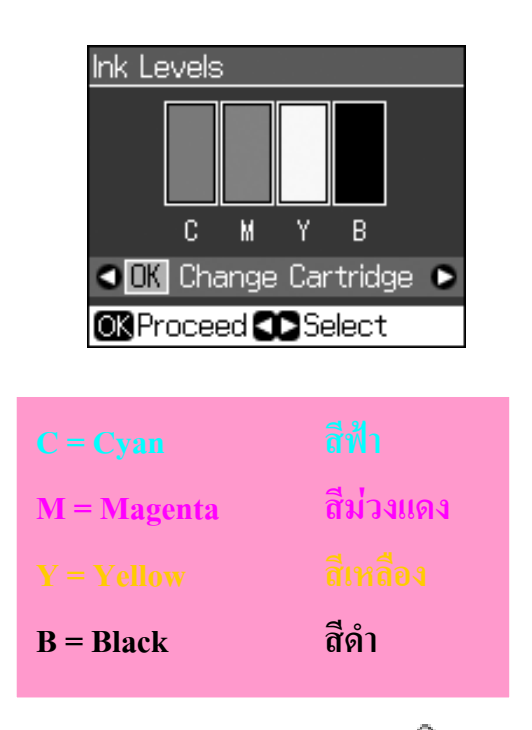

**ข้อกวรทราบ:** หากปริมาณน้ำหมึกสีใดเหลือน้อยจะมีเกรื่องหมาย 🕮 แสดงที่ช่องตลับหมึกแจ้งเตือน การใกล้หมดของสีนั้น

กดปุ่ม 7 Back เพื่อกลับสู่หน้าจอก่อนหน้า

### 2. <u>การตรวจสอบการทำงานและการทำความสะอาดหัวพิมพ์</u>

หากงานพิมพ์ที่ได้มีลักษณะงานพิมพ์ไม่สมบูรณ์ ควรตรวจสอบการฉีดพ่นของหัวพิมพ์และ ทำความสะอาดของหัวพิมพ์ ซึ่งจะมีขั้นตอนในการตรวจสอบดังนี้

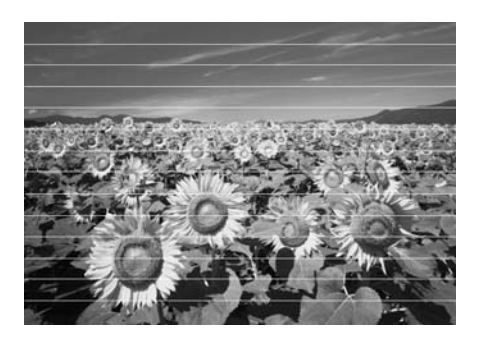

- 1. ใส่กระดาษธรรมดา ขนาดA4 ในช่องใส่กระดาษ
- 2. กดปุ่ม 🔐 Setup
- 3. เลือกหัวข้อMaintenance แล้วกด OK
- 4. เลือกหัวข้อ Nozzle Check แล้วกด OK
- 5. กดปุ่ม 🔷 Start

กรณีทำการทดสอบการพิมพ์ออกมาแล้วได้ผลการพิมพ์ ดังตัวอย่างคือ

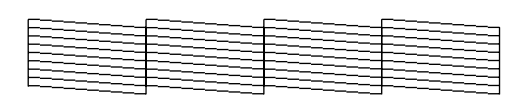

หากได้ผลการทดสอบเช่นนี้ ไม่จำเป็นต้องล้างหัวพิมพ์ ให้กด **OK** เพื่อกลับสู่หน้าจอก่อนหน้า

แต่หากได้ผลการพิมพ์ในลักษณะดังนี้

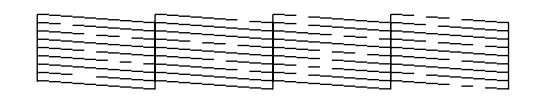

หากได้ผลการทคสอบเช่นนี้ จำเป็นต้องล้างหัวพิมพ์

#### การทำความสะอาดหัวพิมพ์

- 1. กดปุ่ม 🔐 Setup
- 2. เลือกหัวข้อ Maintenance แล้วกด OK
- 3. เลือกหัวข้อ Head Cleaning แล้วกด OK
- 4. กดปุ่ม 🔷 Start

ข้อควรทราบ: การล้างหัวพิมพ์จะใช้น้ำหมึกที่อยู่ในตลับหมึก ทำให้ปริมาณน้ำหมึกที่อยู่ในตลับลดลงได้ หากปริมาณน้ำหมึกเหลือน้อยหรือหมด จะไม่สามารถทำความสะอาดหัวพิมพ์ได้

**ข้อควรระวัง:** ห้ามปิดเครื่องพิมพ์ขณะกำลังทำความสะอาดหัวพิมพ์

5. เมื่อทำความสะอาดหัวพิมพ์เรียบร้อยแล้วให้กดปุ่ม State
 State
 State
 State
 State
 State
 State
 State
 State
 State
 State
 State
 State
 State
 State
 State
 State
 State
 State
 State
 State
 State
 State
 State
 State
 State
 State
 State
 State
 State
 State
 State
 State
 State
 State
 State
 State
 State
 State
 State
 State
 State
 State
 State
 State
 State
 State
 State
 State
 State
 State
 State
 State
 State
 State
 State
 State
 State
 State
 State
 State
 State
 State
 State
 State
 State
 State
 State
 State
 State
 State
 State
 State
 State
 State
 State
 State
 State
 State
 State
 State
 State
 State
 State
 State
 State
 State
 State
 State
 State
 State
 State
 State
 State
 State
 State
 State
 State
 State
 State
 State
 State
 State
 State
 State<

หากพบว่าเมื่อพิมพ์การทคสอบการพิมพ์ (Nozzle Check) ออกมาแล้วยังพบว่าการพิมพ์ ออกมาอยู่ในลักษณะ ไม่สมบูรณ์ให้ความสะอาดและตรวจสอบซ้ำอีกครั้งหนึ่ง

#### การปรับตำแหน่งหัวพิมพ์

- 1. ใส่กระคาษธรรมคาขนาค A4 ที่ช่องใส่กระคาษค้านบน
- 2. กดปุ่ม **ไร Setup**

- 3. เลือกหัวMaintenance แล้วกด OK
- 4. เลือกหัวHead Alignment แล้วกด OK
- 5. กดปุ่ม 🔷 Start จะมีการพิมพ์ aliment ออกมาทั้งหมด 4แถว
- สังเกตผลที่พิมพ์ได้ในรูปแบบ#1และตรวจสอบว่าตัวอย่างการพิมพ์เลขใดที่ตรงและผลการ พิมพ์ออกมาดีที่สุดในแถวนั้นๆ
- เลือกหมายเลขในแถวนั้นแล้งกดOK
- 8. ทำเช่นเดียวกันนี้ในแถวอื่นๆจนครบทุกแถว
- เมื่อเสร็จสิ้นการตั้งค่าแล้วให้กดOK

#### <u>3. การแก้ไขปัญหาเบื้องต้น</u>

#### ข้อความแสดงถึงความผิดปกติของพรินเตอร์

| ข้อความ                                    | วิธีการแก้ไข                                                |
|--------------------------------------------|-------------------------------------------------------------|
| A Printer error has occurred. Turn off the | ปิดพรินเตอร์แล้วเปิดใหม่ ควรตรวจสอบให้แน่ใจว่าไม่มีกกระ     |
| printer, Then press on bottom to turn      | คาษติดอยู่ที่ตัวเกรื่อง และหากยังขึ้นข้อกวามนี้อีกกวรติดต่อ |
| on .See your documentation                 | ศูนย์บริการ                                                 |
| A scanner error has occurred. See your     | ปิดพรินเตอร์แล้วเปิดใหม่หากยังขึ้นข้อกวามนี้อีกกวรติดต่อ    |
| documentation.                             | ศูนย์บริการ                                                 |
| Waste ink pad in the printer is saturated. | ติดต่อสูนย์บริการ                                           |
| Contact tour dealer to replace it.         |                                                             |
| Cannot recognize ink cartridges are        | ควรตรวจสอบให้แน่ใจว่าได้ทำการติดตั้งตลับหมึกถูกต้องหรือไม่  |
| installed correctly.                       | (ถอดตลับหมึกออกแล้วใส่ตลับหมึกอีกครั้ง)                     |
| Cannot recognize the memory card or disk   | ควรตรวจสอบให้แน่ใจว่าได้ใส่เมมโมรีการ์คอยู่ หรือใส่ถูกต้อง  |
|                                            | หรือไม่ ควรดึงเมมโมรีการ์ดออกแล้วใส่ใหม่อีกครั้ง            |

#### การแก้ปัญหากระดาษติดในถาดป้อนกระดาษอัตโนมัติ (ADF)

- หากหน้าจอ LCD พรินเตอร์แสดงข้อความ" a paper jam error or Information" ให้กด OK
- 2. เปิดฝากรอบถาดป้อน กระดาษอัตโนมัติขึ้น

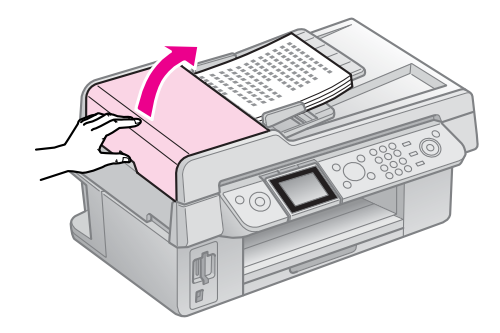

คำเตือน: ควรตรวจสอบให้แน่ใจว่าได้ทำการเปิดฝาครอบถาดป้อนกระดาษอัตโนมัติก่อนการ
 ดึงกระดาษออกจากตัวเครื่อง
 การดึงกระดาษออกโดยไม่ทำการเปิดฝาครอบก่อน อาจส่งผลให้พรินเตอร์เกิดการ
 เสียหายได้

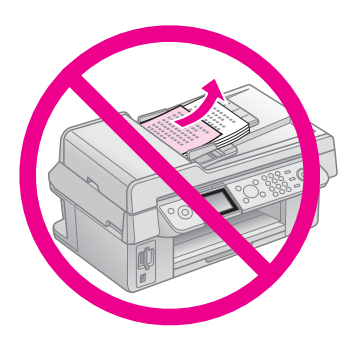

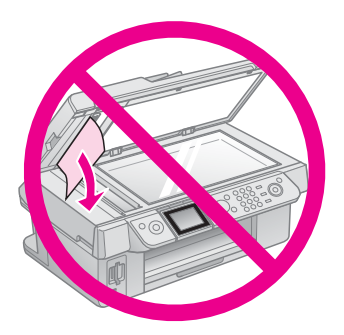

3. ดึงกระดาษที่ติดอยู่กับตัวเครื่องออกด้วยความระมัดระวัง

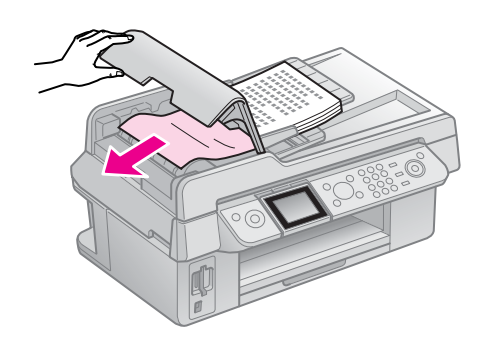

4. หากหน้าจอ LCD พรินเตอร์แสดงข้อความ" a paper jam error or Information" อีกให้กด OK ซ้ำอีกครั้ง